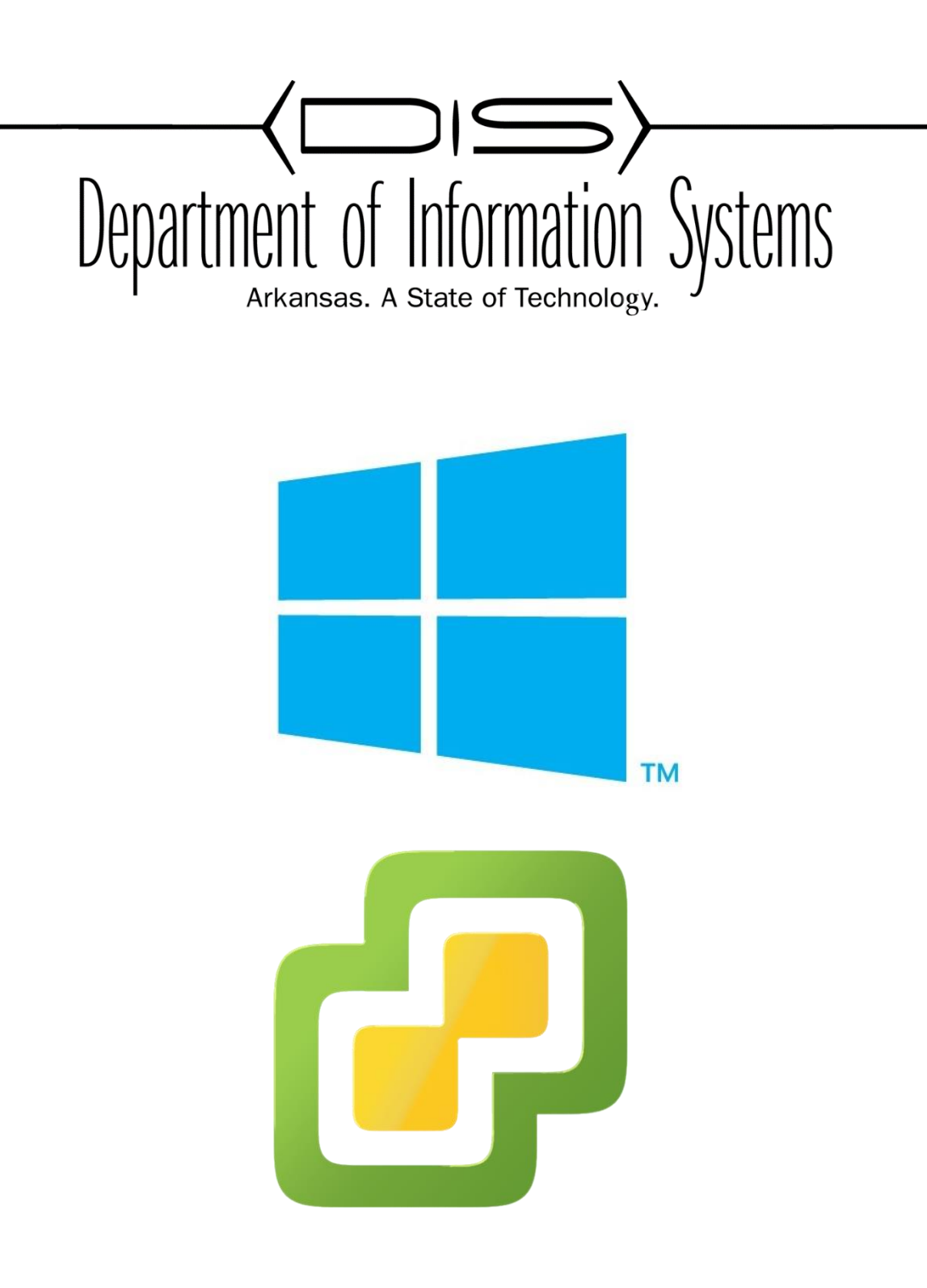

### VIRTUALIZE YOUR ENVIRONMENT INSTALL MANAGE MAINTAIN AND TROUBLESHOOT

Prepared By DIS APSCN LAN Support <u>ftp://disftp.state.ar.us/pub/APSCNLAN/Training Documents/</u>

### **Table of Contents**

| Going Virtual? What to do!                                 | 2    |
|------------------------------------------------------------|------|
| Things to consider before you virtualize your environment  | 2    |
| Configuring Hyper-V                                        | 3    |
| Pre-configuration for Hyper-V Installation                 | 3    |
| Installing Hyper-V                                         | 7    |
| Installing Hyper-V as a Role in Windows Server             | 7    |
| Manage Hyper-V                                             | . 16 |
| Installing Virtual Machines in Hyper-V                     | .16  |
| Installing VMware ESXi                                     | . 24 |
| Installing ESXi on a host machine                          | .24  |
| Configuring VMware ESXi                                    | . 29 |
| Setup custom configuration on ESXi host                    | .29  |
| Manage VMware ESXi                                         | . 34 |
| Installing Virtual Machines using vSphere Client           | .34  |
| Troubleshooting Hyper-V                                    | . 47 |
| Tips for maintaining virtual machines with Hyper-V Manager | .47  |

# **Going Virtual? What to do!**

#### Things to consider before you virtualize your environment

- 1. Decide which type of virtualization (Hypervisor) you will implement. **Type 1** native hypervisors run directly on the system hardware. **Type 2** hosted requires a host operating system.
  - a. Type 1 examples VMware ESXi Server, Microsoft Hyper-V, Citrix/Xen Server
  - b. Type 2 examples VMware Workstation, Microsoft Virtual PC, Oracle Virtual Box
- 2. Why are you moving to a virtualized network? There are many things to consider before you decide if virtualizing your environment is the right thing for you.
  - a. Cost
  - b. Performance
  - c. Scalability
  - d. Usability
- 3. Improve your disaster recovery plan. Utilize the virtual environment to create an affordable replication site, and TEST!!!
- 4. Manage your VM's using SCVMM, Corefig and other free products.
- 5. Extend the life of your older applications. Need to upgrade to Server 2012 but your program is only compatible on Server 2008?

# **Configuring Hyper-V**

### Pre-configuration for Hyper-V Installation

We will need to create a separate disk drive to hold the Virtual Machines and Configuration Files.

1. Bring up **Disk Management**. **Right click** on the unallocated drive space and Select **New Simple Volume** 

| -                                      |                                                    |                | C                                         | Disk Managen             | nent               |                          |                                     | -                                    |        | x    |
|----------------------------------------|----------------------------------------------------|----------------|-------------------------------------------|--------------------------|--------------------|--------------------------|-------------------------------------|--------------------------------------|--------|------|
| File Action V                          | /iew Help                                          |                |                                           |                          |                    |                          |                                     |                                      |        |      |
|                                        |                                                    |                |                                           |                          |                    |                          |                                     |                                      |        |      |
| Volume                                 | Layout                                             | Туре           | File System                               | Status                   | Capacity           | Free Spa                 | % Free                              |                                      |        |      |
| œ (C:)<br>œ System Reserve             | Simple<br>ed Simple                                | Basic<br>Basic | NTFS<br>NTFS                              | Healthy (B<br>Healthy (S | 19.66 GB<br>350 MB | 7.07 GB<br>61 MB         | 36 %<br>17 %                        |                                      |        |      |
| Disk 0<br>Basic<br>120.00 GB<br>Online | System Reserver<br>350 MB NTFS<br>Healthy (System, | d<br>Active, f | (C:)<br>19.66 GB NTFS<br>Healthy (Boot, P | age File, Crash D        | ump, Primai        | 100.00 GB<br>Unallocated | New Simp                            | le Volume.                           |        | 7771 |
| CD-ROM 0<br>DVD (D:)                   |                                                    |                | 1                                         |                          | 1                  |                          | New Stripe<br>New Mirro<br>New RAID | ed Volume<br>ored Volum<br>-5 Volume | <br>ie |      |
| No Media                               |                                                    |                |                                           |                          |                    |                          | Properties                          |                                      |        |      |
|                                        |                                                    |                |                                           |                          |                    |                          | Help                                |                                      |        |      |
| Unallocated                            | Primary partition                                  |                |                                           |                          |                    |                          |                                     |                                      |        |      |

2. On New Simple Volume Wizard Page, Click Next

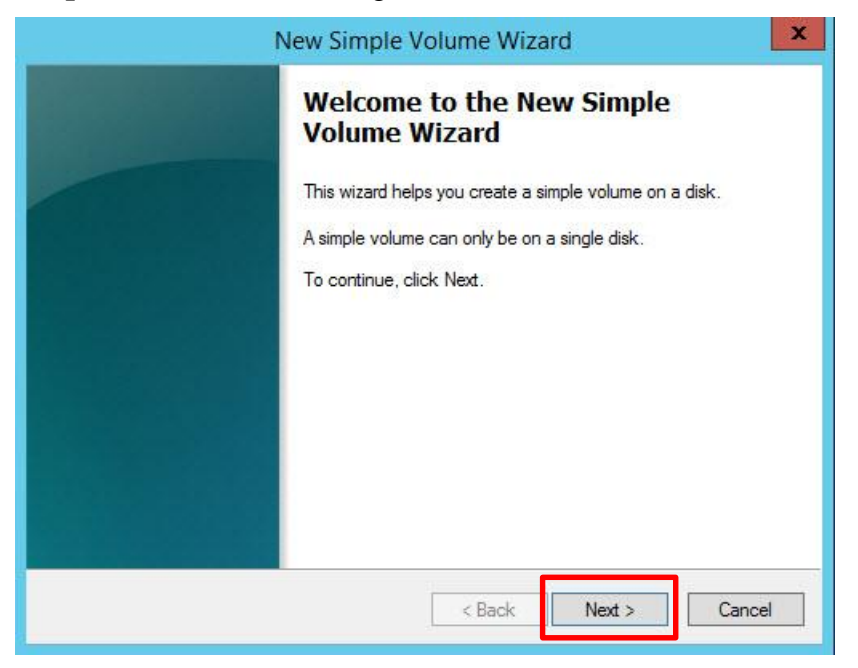

3. On Specify Volume Size Page, Enter Volume Size and Click Next

| New Sim                                                                             | ple Volume Wizard                 |
|-------------------------------------------------------------------------------------|-----------------------------------|
| Specify Volume Size<br>Choose a volume size that is betwee                          | en the maximum and minimum sizes. |
| Maximum disk space in MB:<br>Minimum disk space in MB:<br>Simple volume size in MB: | 102398<br>8<br>102393             |
|                                                                                     | < Back Next > Cancel              |

4. On Assign Drive Letter or Path Page, Choose a drive letter and Click Next

| New Simple Volume Wizard                                                                                                    |
|----------------------------------------------------------------------------------------------------|
| Assign Drive Letter or Path<br>For easier access, you can assign a drive letter or drive path to your partition.                           |
| Assign the following drive letter:     Mount in the following empty NTFS folder:     Browse     Do not assign a drive letter or drive path |
| < Back Next > Cancel                                                                                                    |

5. On Format Partition Page under Volume label, Enter Virtual Disks and Click Next

| New S                                                   | imple Volume V                        | Vizard                   | x          |
|---------------------------------------------------------|---------------------------------------|--------------------------|------------|
| Format Partition<br>To store data on this partition, yo | u must format <mark>i</mark> t first. |                          |            |
| Choose whether you want to form                         | nat this volume, and if               | so, what settings you wa | nt to use. |
| O Do not format this volume                             |                                       |                          |            |
| Format this volume with the                             | e following settings:                 |                          |            |
| File system:                                            | NTFS                                  | ¥                        |            |
| Allocation unit size:                                   | Default                               | ~                        |            |
| Volume label:                                           | Virtual Disks                         |                          |            |
| Perform a quick form                                    | at                                    |                          |            |
| Enable file and folde                                   | r compression                         |                          |            |
|                                                         |                                       |                          |            |
|                                                         | < Bac                                 | k Next >                 | Cancel     |

6. Verify your settings and click Finish

| New Simple Volume Wizard                                                                         |
|--------------------------------------------------------------------------------------------------|
| Completing the New Simple<br>Volume Wizard                                                       |
| Vizaro.                                                                                          |
| Volume type: Simple Volume                                                                       |
| Disk selected: Disk 0<br>Volume size: 102398 MB<br>Drive letter or path: V:<br>File system: NTFS |
| Allocation unit size: Default<br>Volume label: Virtual Disks<br>Ouicle format: Ves               |
| To close this wizard, click Finish.                                                              |
| < Back Finish Cancel                                                                             |

7. Your new volume should be created and ready to assign Virtual Disk

| 3                                                                                |                                                  |                         | I                                                | Disk Managen                           | nent                            |                                                           |                            | - | D X |
|----------------------------------------------------------------------------------|--------------------------------------------------|-------------------------|--------------------------------------------------|----------------------------------------|---------------------------------|-----------------------------------------------------------|----------------------------|---|-----|
| File Action \                                                                    | /iew Help                                        |                         |                                                  |                                        |                                 |                                                           |                            |   |     |
|                                                                                  | 1 🖬 🕑 💕 🛛                                        | 12                      |                                                  |                                        |                                 |                                                           |                            |   |     |
| Volume                                                                           | Layout                                           | Туре                    | File System                                      | Status                                 | Capacity                        | Free Spa                                                  | % Free                     |   |     |
| <ul> <li>□ (C:)</li> <li>□ System Reserve</li> <li>□ Virtual Disks (V</li> </ul> | Simple<br>ed Simple<br>:) Simple                 | Basic<br>Basic<br>Basic | NTFS<br>NTFS<br>NTFS                             | Healthy (B<br>Healthy (S<br>Healthy (P | 19.66 GB<br>350 MB<br>100.00 GB | 7.07 GB<br>61 MB<br>99.89 GB                              | 36 %<br>17 %<br>100 %      |   |     |
| Disk 0<br>Basic<br>120.00 GB<br>Online                                           | System Reserve<br>350 MB NTFS<br>Healthy (System | red<br>n, Active, I     | <b>(C:)</b><br>19.66 GB NTFS<br>Healthy (Boot, F | <sup>9</sup> age File, Crash D         | ump, Prima                      | <b>Virtual Disks(</b><br>100.00 GB NTFS<br>Healthy (Prima | <b>V:)</b><br>y Partition) |   |     |
| CD-ROM 0<br>DVD (D:)<br>No Media                                                 |                                                  |                         |                                                  |                                        |                                 |                                                           |                            |   |     |
| Unallocated                                                                      | Primary partition                                |                         |                                                  |                                        |                                 |                                                           |                            |   |     |

# **Installing Hyper-V**

### Installing Hyper-V as a Role in Windows Server

**Pre-Installation Requirements** 

1. From the Server Manager Dashboard go to Manage, and then click Add Roles and Features

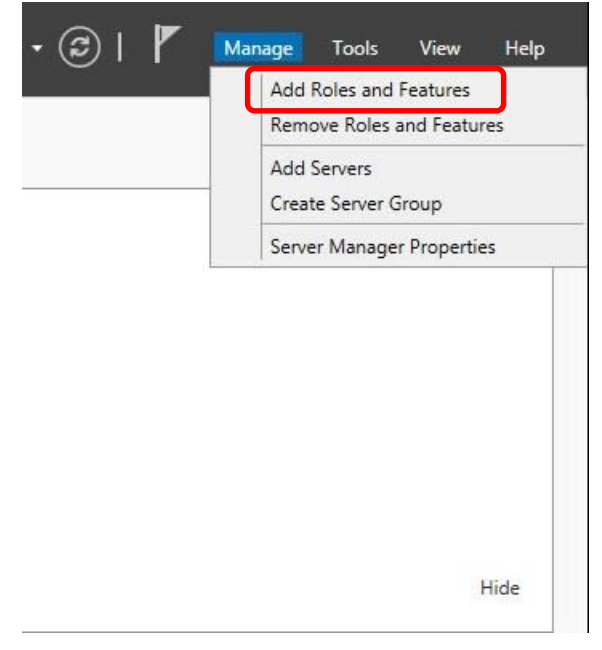

2. At **Before You Begin** page, Click **Next** 

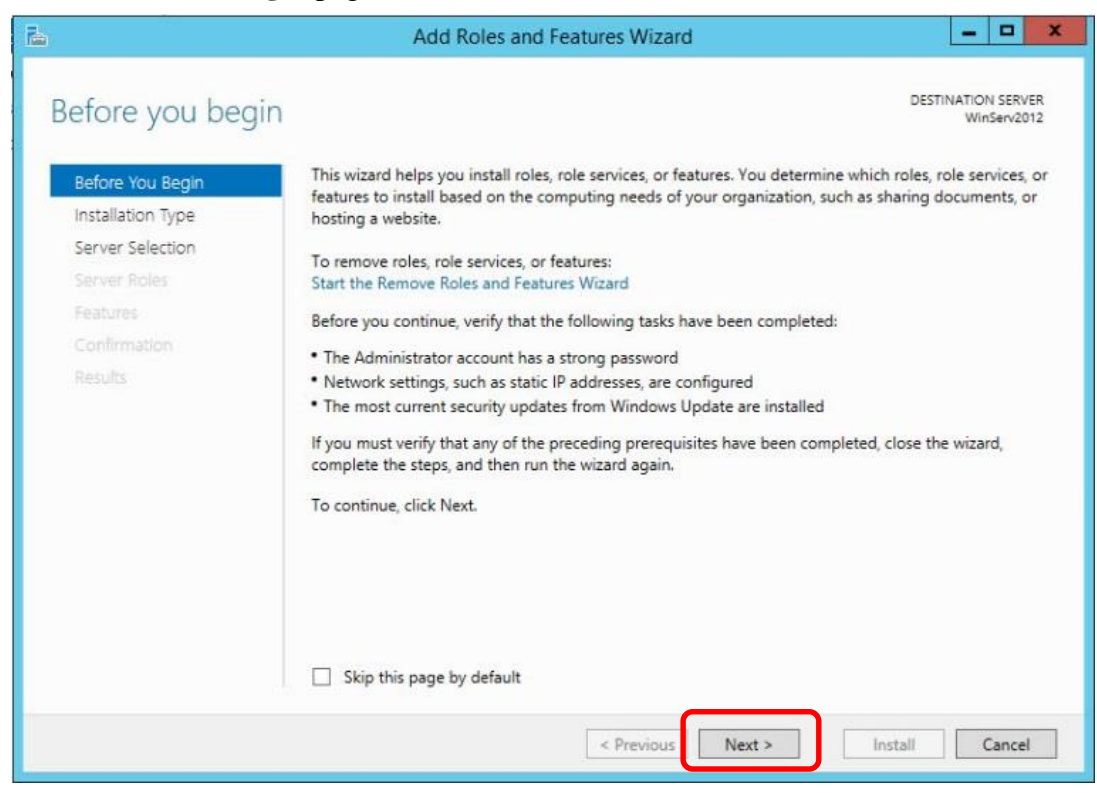

3. At Installation Type page, Click Next

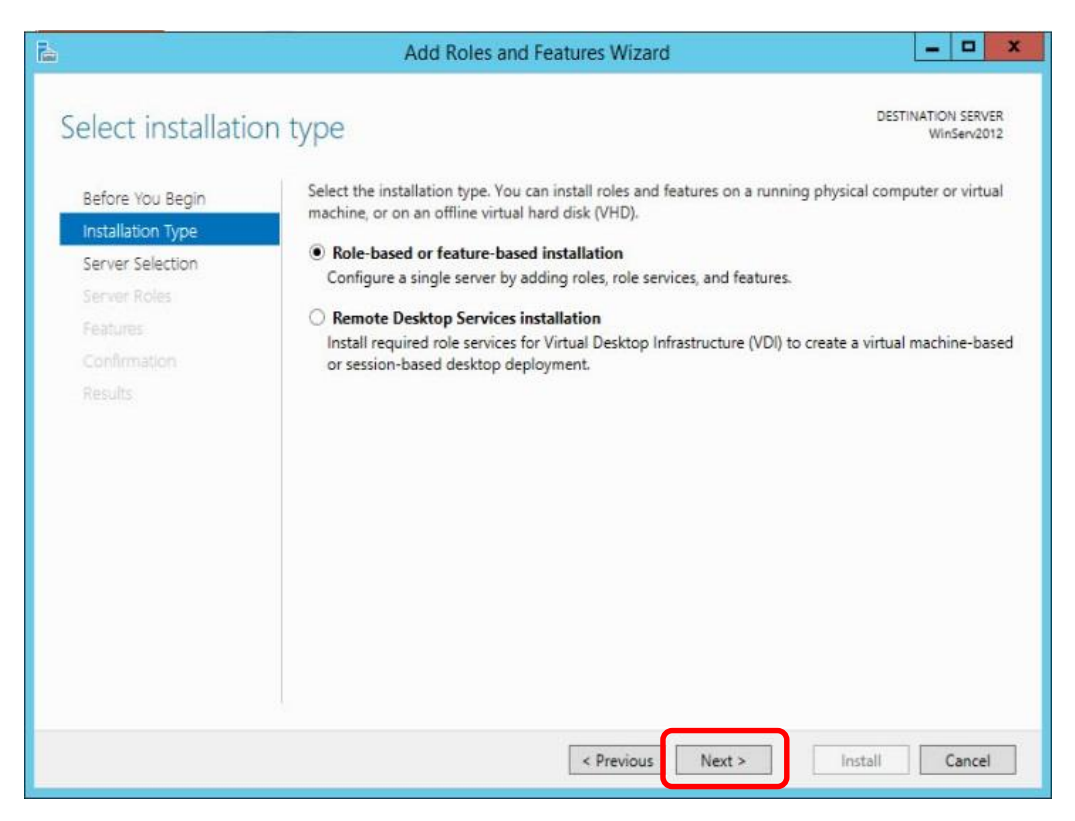

4. On the Server Selection page, Click Next or select the server you will install Hyper-V on

|                                                           | Add                                                                                           | Roles and Features W                                                              | lizard                                                                     | - <b>D</b> X                          |
|-----------------------------------------------------------|-----------------------------------------------------------------------------------------------|-----------------------------------------------------------------------------------|----------------------------------------------------------------------------|---------------------------------------|
| Select destination                                        | on server                                                                                     |                                                                                   |                                                                            | DESTINATION SERVER<br>WinServ2012     |
| Before You Begin<br>Installation Type<br>Server Selection | Select a server or a v<br>Select a server fro<br>Select a virtual ha                          | irtual hard disk on which t<br>om the server pool<br>ard disk                     | o install roles and features.                                              |                                       |
| Server Roles<br>Features<br>Confirmation                  | Server Pool                                                                                   |                                                                                   |                                                                            |                                       |
|                                                           | Name<br>WinServ2012                                                                           | IP. Address<br>192.168.191.144                                                    | Operating System<br>Microsoft Windows Server 2012 R2                       | Datacenter                            |
|                                                           | 1 Computer(s) found<br>This page shows serv<br>Add Servers commar<br>collection is still inco | vers that are running Wind<br>nd in Server Manager. Offi<br>mplete are not shown. | ows Server 2012, and that have been<br>ine servers and newly-added servers | added by using the<br>from which data |
|                                                           |                                                                                               | < Prev                                                                            | ious Next > Insta                                                          | Cancel                                |

5. On the Server Roles page, Select Hyper-V

| elect server ro                       | les                                                                                                    | DESTINATION S<br>WinSer                                                                                                    | ERVE                 |
|---------------------------------------|----------------------------------------------------------------------------------------------------|----------------------------------------------------------------------------------------------------|----------------------|
| Before You Begin<br>Installation Type | Select one or more roles to install on the selected server.<br>Roles                                                                                                    | Description                                                                                                    |                      |
| Server Selection                      | Active Directory Certificate Services                                                                                                    | Active Directory Certificate Sen                                                                                                    | vice                 |
| Features<br>Confirmation<br>Results   | <ul> <li>Active Directory Domain Services</li> <li>Active Directory Federation Services</li> <li>Active Directory Lightweight Directory Services</li> <li>Active Directory Rights Management Services</li> <li>Application Server</li> <li>DHCP Server</li> <li>DNS Server</li> <li>Fax Server</li> <li>File and Storage Services (1 of 12 installed)</li> <li>W Hyper-V (Installed)</li> </ul> | certification authorities and rel<br>role services that allow you to<br>and manage certificates used in<br>variety of applications. | atec<br>issui<br>n a |
|                                       | Remote Desktop Services                                                                                                    | ~                                                                                                    |                      |

6. Click Add Features when the wizard comes up

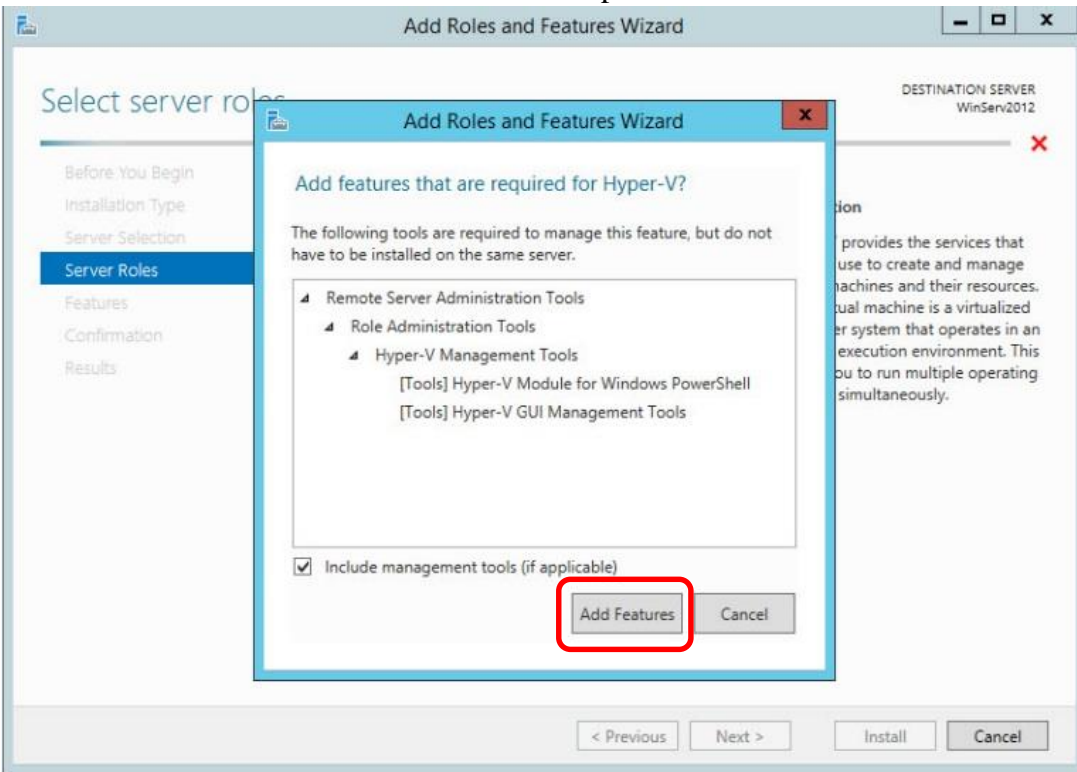

- 7. On the Features page, Click Next
- 8. On the Hyper-V page, Click Next

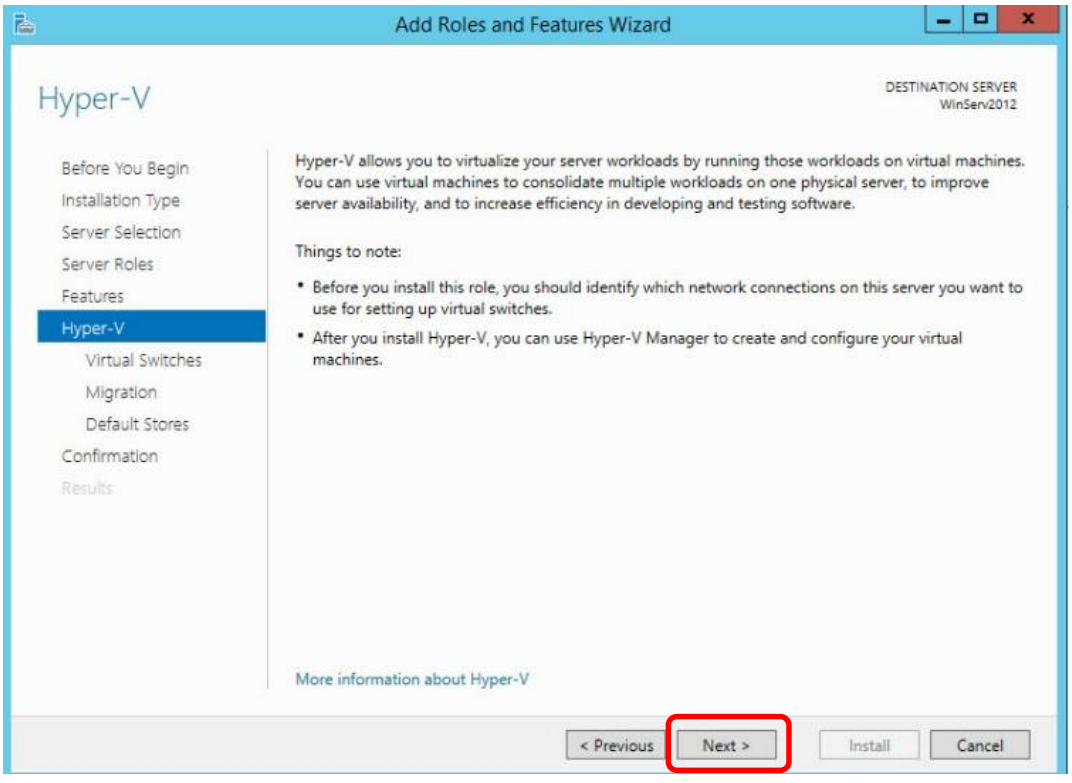

9. On the **Virtual Switches** page, Click on the NIC you will use to manage your Virtual Machines if you have multiple NICs

| <b>B</b>                                                                                                   | Add Roles                                                                                                    | s and Features Wizard                                                                                                    | _ <b>_</b> ×                           |
|----------------------------------------------------------------------------------------------------|----------------------------------------------------------------------------------------------------|----------------------------------------------------------------------------------------------------|----------------------------------------|
| Create Virtual Sv<br>Before You Begin<br>Installation Type<br>Server Selection<br>Server Roles<br>Features | Virtual machines require vi<br>role, you can create virtual<br>One virtual switch will be c<br>at least one virtual switch r<br>can add, remove, and mod<br>Network adapters: | DESTINATION SERVER<br>WinServ2012<br>rs. After you install this<br>ommend that you create<br>o a physical network. You<br>witch Manager.   |                                        |
| Hyper-V                                                                                                    | Name                                                                                                    | Description                                                                                                    |                                        |
| Virtual Switches<br>Migration<br>Default Stores<br>Confirmation<br>Results                                 | <ul> <li>Ethernet0</li> <li>We recommend that y network adapter, do n</li> </ul>                                                                                              | Intel(R) 82574L Gigabit Network Conne<br>rou reserve one network adapter for remote access<br>tot select it for use with a virtual switch. | ection<br>to this server. To reserve a |
|                                                                                                    |                                                                                                    | < Previous Next >                                                                                                    | Install Cancel                         |

10. On Virtual Machine Migration page, Click Next

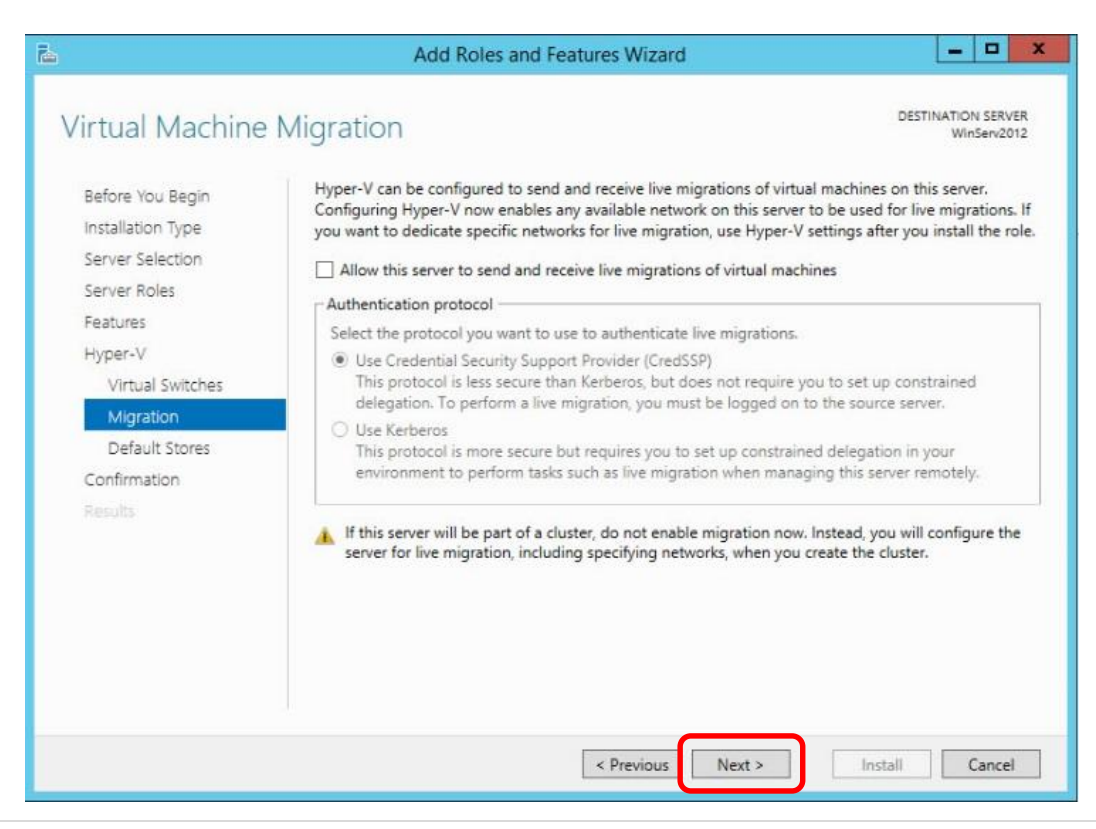

11. On **Default Stores** page, Click **Browse** and select the folder under the Drive you created for the Virtual Hard Disk and Virtual Machine Configuration Files then click **Next** 

| Before You Begin<br>Installation Type                                                                                                 | Hyper-V use<br>unless you s<br>now, or you                | Browse For Folder                                                                                                    | x      | chine configuration files,<br>inge these default location |
|----------------------------------------------------------------------------------------------------|-----------------------------------------------------------|----------------------------------------------------------------------------------------------------|--------|-----------------------------------------------------------|
| Server Selection<br>Server Roles<br>Features<br>Hyper-V<br>Virtual Switches<br>Migration<br>Default Stores<br>Confirmation<br>Results | Default loca<br>C:\Users\Pu<br>Default loca<br>C:\Program | This PC  Desktop  Documents  Downloads  Difference  Pictures  Videos  Floppy Disk Drive (A:)  Elimeter  Virtual Disks (V;)  Make New Folder  OK | Cancel | Browse.                                                   |

| <b>B</b>                                                                    | Add Roles and Features Wizard                                                                                                    |                                                    | x                 |
|-----------------------------------------------------------------------------|----------------------------------------------------------------------------------------------------|----------------------------------------------------|-------------------|
| Default Stores<br>Before You Begin<br>Installation Type<br>Server Selection | DESTINA<br>Hyper-V uses default locations to store virtual hard disk files and virtual machine configura<br>unless you specify different locations when you create the files. You can change these defa<br>now, or you can change them later by modifying Hyper-V settings. | TION SER<br>WinServ2<br>tion files,<br>ult locatio | VER<br>012<br>ons |
| Server Roles                                                                | Default location for virtual hard disk files:                                                                                                    |                                                    | 1                 |
| Features                                                                    | V:\Virtual Machines                                                                                                    | Brows                                              | ie                |
| Hyper-V                                                                     | Default location for virtual machine configuration files:                                                                                                    |                                                    |                   |
| Virtual Switches                                                            | V:\Config Files                                                                                                    | Brows                                              | ie                |
| Migration                                                                   |                                                                                                    |                                                    |                   |
| Default Stores                                                              |                                                                                                    |                                                    |                   |
| Confirmation                                                                |                                                                                                    |                                                    |                   |
| Results                                                                     |                                                                                                    |                                                    |                   |
|                                                                             |                                                                                                    |                                                    |                   |
|                                                                             | < Previous Next > Install                                                                                                    | Cance                                              | :                 |

12. Check the Restart destination server.... And choose **Yes**. Verify settings then click, **Install**. The Role will install and the server will automatically restart.

| Ł                                                                                                    | Add Roles and Features Wizard                                                                                                    |                   |                 | x      |
|----------------------------------------------------------------------------------------------------|----------------------------------------------------------------------------------------------------|-------------------|-----------------|--------|
| Confirm inst                                                                                                    | allation selections                                                                                                    | NATION S<br>WinSe | SERVE<br>Irv201 | R<br>2 |
| Before You Begin<br>Installation Type<br>Server Selection<br>Server Roles<br>Features<br>Hyper-V<br>Virtual Switches<br>Migration<br>Default Stores<br>Confirmation<br>Results | To install the following roles, role services, or features on selected server, click Install.   Restart the destination server automatically if required  Optional features (such as administration tools) might be displayed on this page because been selected automatically. If you do not want to install these optional features, click Pre their check boxes.  Hyper-V  Add Roles and Features Wizard  If a restart is required, this server restarts automatically, without additional notifications. Do you want to allow automatic restarts? | they ha           | ive<br>o clea   | 51"    |
|                                                                                                    | Yes     No       Export configuration settings       Specify an alternate source path       < Previous                                                                                                    | Ca                | ncel            |        |

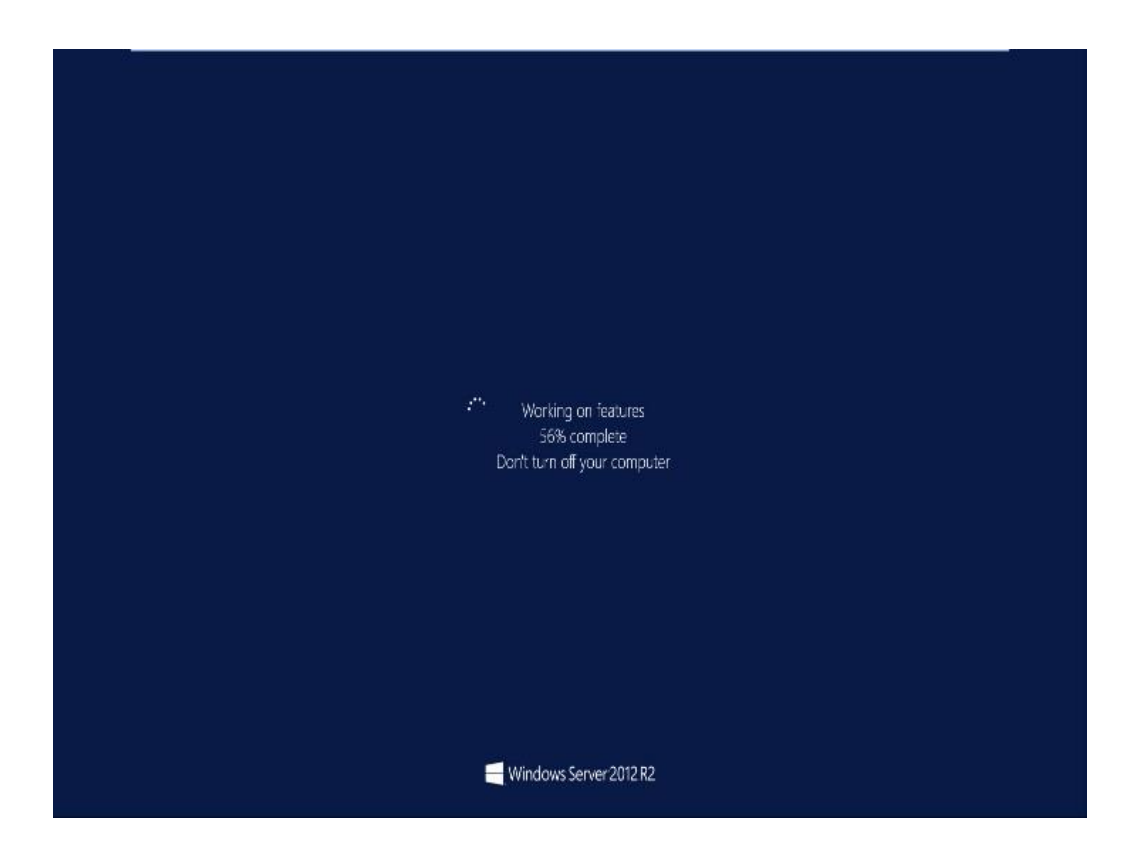

13. Once the server restarts and you login, the Installation progress will come up verifying Hyper-V has successfully installed. Click **Close** 

| <b>b</b>            | Add Roles and Features Wizard                                                                                                    | _ 🗆 🗙                             |
|---------------------|----------------------------------------------------------------------------------------------------|-----------------------------------|
| Installation progre | ess                                                                                                    | DESTINATION SERVER<br>WinServ2012 |
| Results             | View installation progress                                                                                                    |                                   |
| N                   | () Feature installation                                                                                                    |                                   |
|                     | Installation succeeded on WinServ2012.                                                                                                    |                                   |
|                     | Hyper-V<br>Remote Server Administration Tools<br>Role Administration Tools<br>Hyper-V Management Tools<br>Hyper-V Module for Windows PowerShell<br>Hyper-V GUI Management Tools         |                                   |
|                     | You can close this wizard without interrupting running tasks. View task pr<br>page again by clicking Notifications in the command bar, and then Task I<br>Export configuration settings | rogress or open this<br>Details.  |
|                     | < Previous Next >                                                                                                    | lose Cancel                       |

14. Go to **Tools** and you will **Hyper-V Manager**. Click on **Hyper-V Manager** to bring up the Hyper-V Management Console

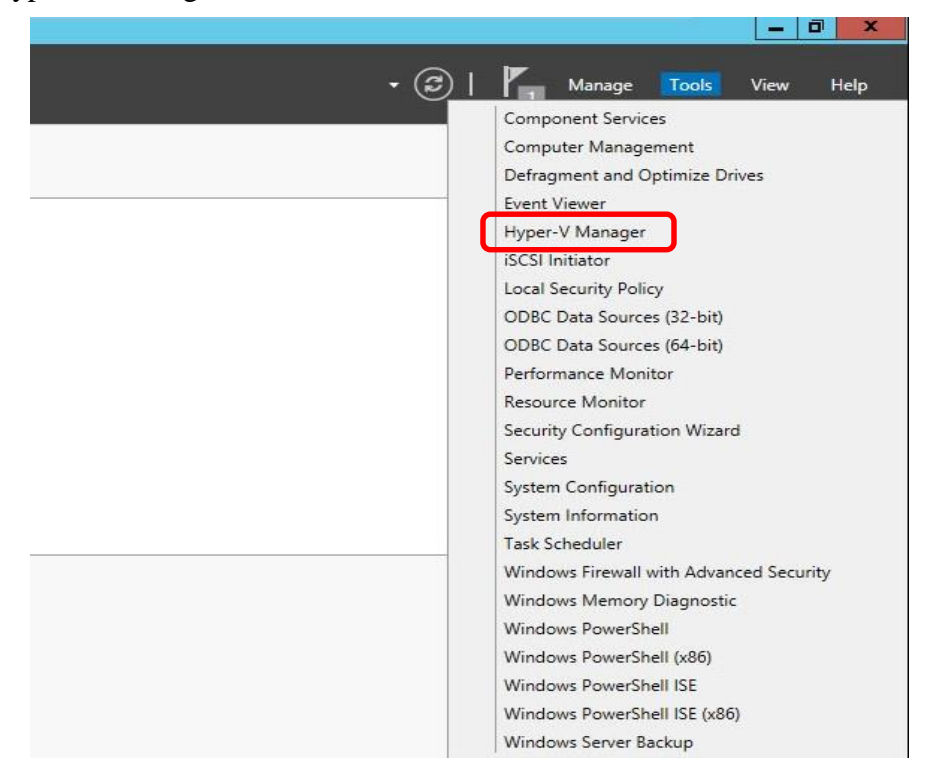

You will see the Hyper-V Manager. Now we will add our Virtual Machines to our Hyper-V Management Console

| Hyper-V Manager                                               | - 0 X                     |
|---------------------------------------------------------------|---------------------------|
| File Action Wee Help                                          |                           |
|                                                               |                           |
| Hyper-Vikinger                                                | Actions                   |
| Value distance of the control base of the Control Dense Other | WINSERV2012               |
| nems acce of oxyge Hanges - Annay opening access              | New P                     |
| No witad insolves was found on the some                       | import Vidual Machine.    |
|                                                               | Hyper V Settings.         |
|                                                               | I Virtual Switch Manager. |
|                                                               | Virtual SAN Managera      |
|                                                               | part Edit Dele.           |
|                                                               | 🚑 Inspect Dick.           |
|                                                               | Stop Service              |
|                                                               | Remove Sarver             |
|                                                               | G Rufrush                 |
|                                                               | View +                    |
|                                                               | Halp Halp                 |
| Contraction (Contraction)                                     |                           |
| Circlapoints .                                                |                           |
| No vituelinachine selected                                    |                           |
|                                                               |                           |
|                                                               |                           |
|                                                               |                           |
|                                                               |                           |
|                                                               |                           |
|                                                               |                           |
|                                                               |                           |
|                                                               |                           |
|                                                               |                           |
|                                                               |                           |
|                                                               |                           |
|                                                               |                           |
| Details                                                       |                           |
| No an adottal                                                 |                           |
|                                                               |                           |
|                                                               |                           |
|                                                               |                           |
|                                                               |                           |
|                                                               |                           |
|                                                               |                           |
| MNREHROZICE 0-issual muchine selected                         | 177.114                   |
|                                                               | • 18 19 18 3/18/2015      |

# Manage Hyper-V

### Installing Virtual Machines in Hyper-V

1. Bring up **Hyper-V Manager**. Under Actions Click **New** and select **Virtual Machine** or Right Click on your Hyper-V Host and Select **New** > **Virtual Machine** 

| WINS | New                                           | •     | Virtual Machine |       |    |
|------|-----------------------------------------------|-------|-----------------|-------|----|
|      | Import Virtual Machine                        |       | Hard Disk       | State | CI |
|      | Hyper-V Settings                              |       | Floppy Disk     |       |    |
|      | Virtual Switch Manager<br>Virtual SAN Manager | 0.253 |                 |       |    |
|      | Edit Disk<br>Inspect Disk                     |       |                 |       |    |
|      | Stop Service<br>Remove Server<br>Refresh      |       |                 |       |    |
|      | View                                          | •     |                 |       |    |
|      | Help                                          |       | -               |       |    |
|      |                                               |       | Checkpoints     |       |    |

2. Click Next on Before You Begin.

3. On Specify Name and Location page, Name your new Virtual Machine. Click Next Do not change the Location as this was configured during the setup

| <b>3</b> .                                                                           | New Virtual Machine Wizard                                                                                                    | x        |
|--------------------------------------------------------------------------------------|----------------------------------------------------------------------------------------------------|----------|
| Specify Nan                                                                          | ne and Location                                                                                                    |          |
| Before You Begin<br>Specify Name and Location<br>Specify Generation<br>Assign Memory | Choose a name and location for this virtual machine.<br>The name is displayed in Hyper-V Manager. We recommend that you use a name that helps you easi<br>identify this virtual machine, such as the name of the guest operating system or workload. | ily      |
| Configure Networking<br>Connect Virtual Hard Disk<br>Installation Options            | You can create a folder or use an existing folder to store the virtual machine. If you don't select a folder, the virtual machine is stored in the default folder configured for this server.  Store the virtual machine in a different location     |          |
| Summary                                                                              | If you plan to take checkpoints of this virtual machine, select a location that has enough free space. Checkpoints include virtual machine data and may require a large amount of space.                                                             | <u>.</u> |
|                                                                                      | < Previous Next > Finish Cancel                                                                                                    |          |

4. On Specify Generation Page, Click Next.

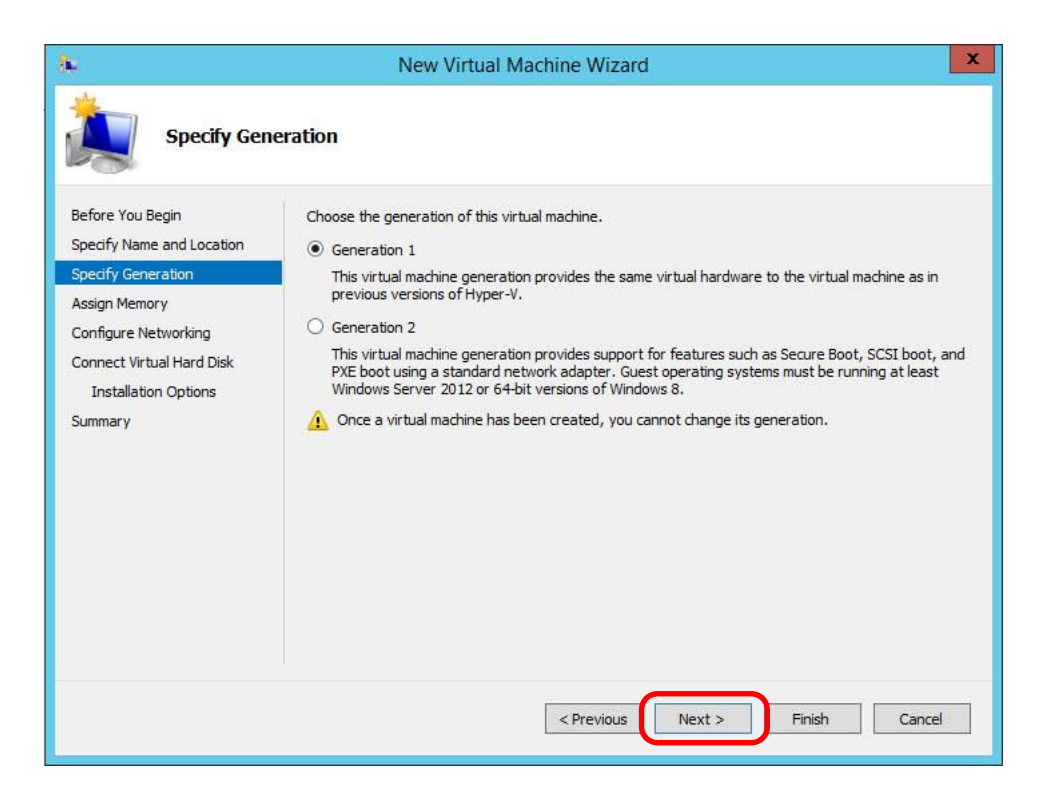

5. On **Assign Memory** page, assign the amount of memory to allocate to this virtual machine.

| <b>X</b>                                                            | New Virtual Machine Wizard                                                                                                    | x |
|---------------------------------------------------------------------|----------------------------------------------------------------------------------------------------|---|
| Assign Mem                                                          | lory                                                                                                    |   |
| Before You Begin<br>Specify Name and Location<br>Specify Generation | Specify the amount of memory to allocate to this virtual machine. You can specify an amount from 3<br>MB through 856 MB. To improve performance, specify more than the minimum amount recommended<br>for the operating system.<br>Startup memory: 856 MB | 2 |
| Assign Memory                                                       | Use Dynamic Memory for this virtual machine.                                                                                                    |   |
| Connect Virtual Hard Disk<br>Installation Options<br>Summary        | When you decide how much memory to assign to a virtual machine, consider how you intend to<br>use the virtual machine and the operating system that it will run.                                                                                         |   |
|                                                                     | < Previous Next > Finish Cancel                                                                                                    |   |

6. On Configure Networking page, select the NIC card from the list. Click Next

| 8                                                                                                    | New Virtual Machine Wizard                                                                                                    | x  |
|----------------------------------------------------------------------------------------------------|----------------------------------------------------------------------------------------------------|----|
| Configure M                                                                                                    | letworking                                                                                                    |    |
| Before You Begin<br>Specify Name and Location<br>Specify Generation<br>Assign Memory<br>Configure Networking<br>Connect Virtual Hard Disk<br>Installation Options<br>Summary | Each new virtual machine includes a network adapter. You can configure the network adapter to us virtual switch, or it can remain disconnected.<br>Connection: Not Connected<br>Not Connected<br>Intel(R) 82574L Gioabit Network Connection - Virtual Switch | ea |
|                                                                                                    | < Previous Next > Finish Cance                                                                                                    |    |

7. On Create Virtual Hard Disk page, click Next

| 3 <b>4</b>                                                                                                   | New Virtual Machine Wizard                                                                                                    | x |
|----------------------------------------------------------------------------------------------------|----------------------------------------------------------------------------------------------------|---|
| Connect Vir                                                                                                  | tual Hard Disk                                                                                                    |   |
| Before You Begin<br>Specify Name and Location<br>Specify Generation<br>Assign Memory<br>Configure Networking | A virtual machine requires storage so that you can install an operating system. You can specify the storage now or configure it later by modifying the virtual machine's properties.  Create a virtual hard disk Use this option to create a VHDX dynamically expanding virtual hard disk. Name: SCCM.vhdx |   |
| Connect Virtual Hard Disk<br>Installation Options<br>Summary                                                 | Location:       V:\Virtual Machines\       Browse         Size:       100       GB (Maximum: 64 TB)         O       Use an existing virtual hard disk                                                                                                    |   |
|                                                                                                    | Use this option to attach an existing virtual hard disk, either VHD or VHDX format.  Location: V:\Virtual Machines\ O Attach a virtual hard disk later Use this option to skip this step now and attach an existing virtual hard disk later.                                                               |   |
|                                                                                                    | < Previous Next > Finish Cancel                                                                                                    |   |

8. On Installation Operating System Options page, click Next

| k.                                                                                                    | New Virtual Machine Wizard                                                                                                    |  |  |  |
|----------------------------------------------------------------------------------------------------|----------------------------------------------------------------------------------------------------|--|--|--|
| Installation                                                                                                    | Options                                                                                                    |  |  |  |
| Before You Begin<br>Specify Name and Location<br>Specify Generation<br>Assign Memory<br>Configure Networking<br>Connect Virtual Hard Disk | You can install an operating system now if you have access to the setup media, or you can install it<br>later.  Install an operating system later Install an operating system from a bootable CD/DVD-ROM Media Physical CD/DVD drive: D: Y |  |  |  |
| Installation Options<br>Summary                                                                                                    | Install an operating system from a bootable floppy disk     Media     Virtual floppy disk (.vfd):     Install an operating system from a network-based installation server                                                                 |  |  |  |
|                                                                                                    | < Previous Next > Finish Cancel                                                                                                    |  |  |  |

9. Confirm configuration and click Finish. The wizard will run through the installation and create the virtual disk.

| 39                                                                                                    | New Virtual Machine Wizard                                                                                                    |
|----------------------------------------------------------------------------------------------------|----------------------------------------------------------------------------------------------------|
| Completing                                                                                            | the New Virtual Machine Wizard                                                                                                    |
| Before You Begin<br>Specify Name and Location<br>Specify Generation                                   | You have successfully completed the New Virtual Machine Wizard. You are about to create the<br>following virtual machine.<br>Description:                                                                                                    |
| Assign Memory<br>Configure Networking<br>Connect Virtual Hard Disk<br>Installation Options<br>Summary | Name:       SCCM         Generation:       Generation 1         Memory:       856 MB         Network:       Intel(R) 82574L Gigabit Network Connection - Virtual Switch         Hard Disk:       V: \Virtual Machines\SCCM.vhdx (VHDX, dynamically expanding)         Operating System:       Will be installed at a later time    To create the virtual machine and dose the wizard, dick Finish. |
|                                                                                                    | < Previous Next > Finish Cancel                                                                                                    |

10. Click on the Hyper-V server and you will see the new Virtual Machine you just created.

|                  |                  |                                            |                                                | Hyper-V                                                                                    |
|------------------|------------------|--------------------------------------------|------------------------------------------------|--------------------------------------------------------------------------------------------|
|                  |                  |                                            |                                                |                                                                                            |
| Virtual Machines |                  |                                            |                                                |                                                                                            |
| Name             | State            | CPU Usage                                  | Assigned Memory                                | Uptime                                                                                     |
| SCCM             | Off              |                                            |                                                |                                                                                            |
|                  |                  |                                            |                                                |                                                                                            |
|                  | Virtual Machines | Virtual Machines<br>Name State<br>SCCM Off | Virtual Machines Name State CPU Usage SCCM Off | Virtual Machines       Name     State     CPU Usage     Assigned Memory       SCCM     Off |

| Name 📩 | State     | CPU Usage  | Assigned Memory | Uptime | Status |
|--------|-----------|------------|-----------------|--------|--------|
| SCCM   | 0#        |            |                 |        |        |
|        | Connect   | •          |                 |        |        |
|        | Settings. |            |                 |        |        |
|        | Start     |            |                 |        |        |
|        | Checkpo   | int        |                 |        |        |
|        | Move      |            |                 |        |        |
|        | Export    |            |                 |        |        |
|        | Rename.   |            |                 |        |        |
|        | Delete    |            |                 |        |        |
|        | Enable R  | eplication |                 |        |        |
|        | Help      |            |                 |        |        |

11. Right click on your VM and click on settings

12. Under **IDE Controller 1**, select **DVD Drive**. Select either **Image File** or **Physical drive**. Click **OK** to close

| SCCM                                                                                                    | ~ | 4 ▶  Q                                                                                                    |                                            |         |
|----------------------------------------------------------------------------------------------------|---|----------------------------------------------------------------------------------------------------|--------------------------------------------|---------|
| Hardware           M         Add Hardware           BIOS         Boot from CD                                                                                                    | ^ | DVD Drive     Select the controller and location on the cor     Controller:     DVD controller:     DVD controller:     D | ntroller to attach the CD/DVD<br>Location: | drive.  |
| S12 MB     IDE Controller 0     SCCM.vhdx      IDE Controller 1     SCCM.vhdx      IDE Controller 1                                                                                |   | Media<br>Specify the media to use with your virtue<br>None<br>Image file:                                                                                                    | al CD/DVD drive.                           |         |
| DVD Drive<br>Physical drive D:<br>SCSI Controller Network Adapter<br>Intel(R) 82574L Gigabit Networ<br>COM 1<br>None COM 2<br>None COM 2<br>None Diskette Drive<br>None Management |   | Physical CD/DVD drive:     Drive 'D:'       To remove the virtual CD/DVD drive from the virtual CD/DVD drive from the vir | is virtual machine, click Remo             | Browse, |
| Integration Services     Some services offered     Checkpoint File Location     V:\Config Files     Smart Paging File Location     V:\Config Files                                 |   |                                                                                                    |                                            |         |

| Name 📩 | State    | CPU Usage   | Assigned Memory | Uptime | Status |
|--------|----------|-------------|-----------------|--------|--------|
| SCCM   | 0#       | 111 5988    |                 |        |        |
|        | Connec   | t           |                 |        |        |
|        | Settings |             |                 |        |        |
|        | Start    |             |                 |        |        |
|        | Checkp   | oint 🛛      |                 |        |        |
|        | Move     |             |                 |        |        |
|        | Export   |             |                 |        |        |
|        | Rename   | 2           |                 |        |        |
|        | Delete   | •           |                 |        |        |
|        | Enable   | Replication |                 |        |        |
|        | Help     |             |                 |        |        |

13. **Right click** on your VM and click on **Connect** 

14. When the console screen pops up, click on the Green Start Button to power on the VM

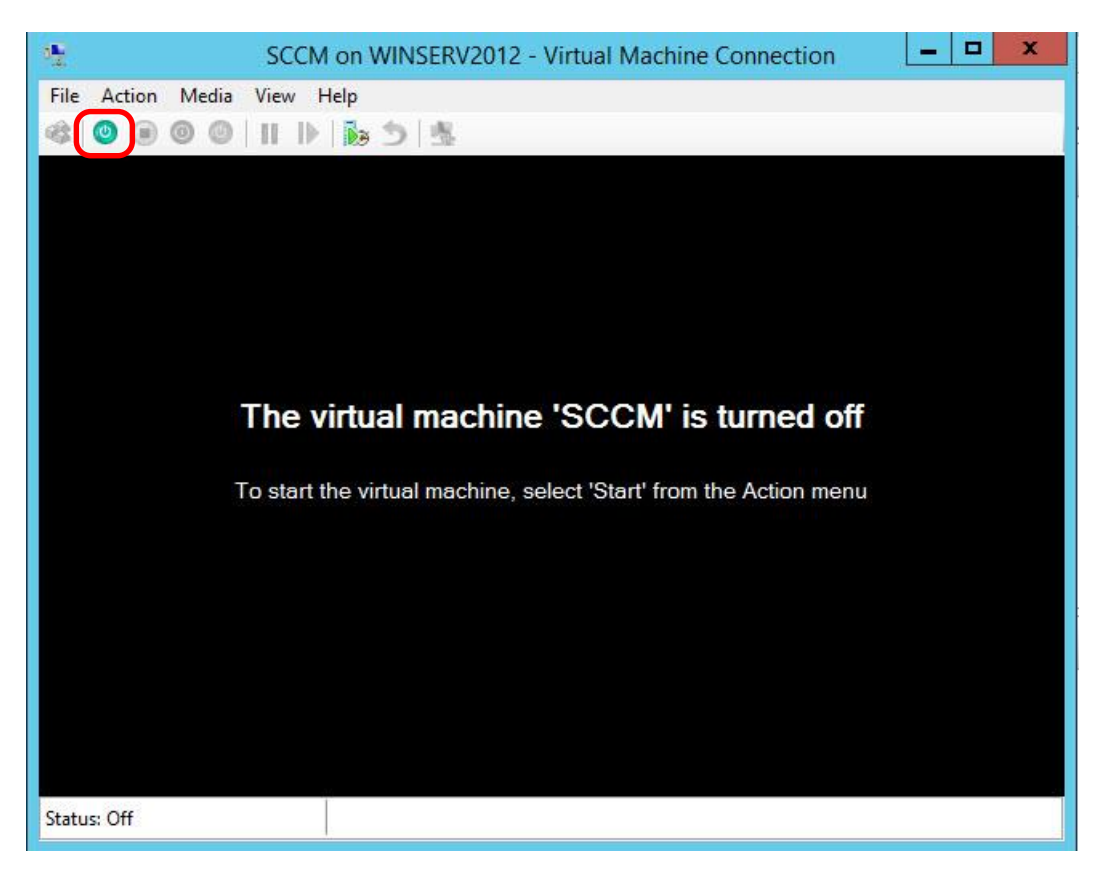

### You will be able to install the operation system normally

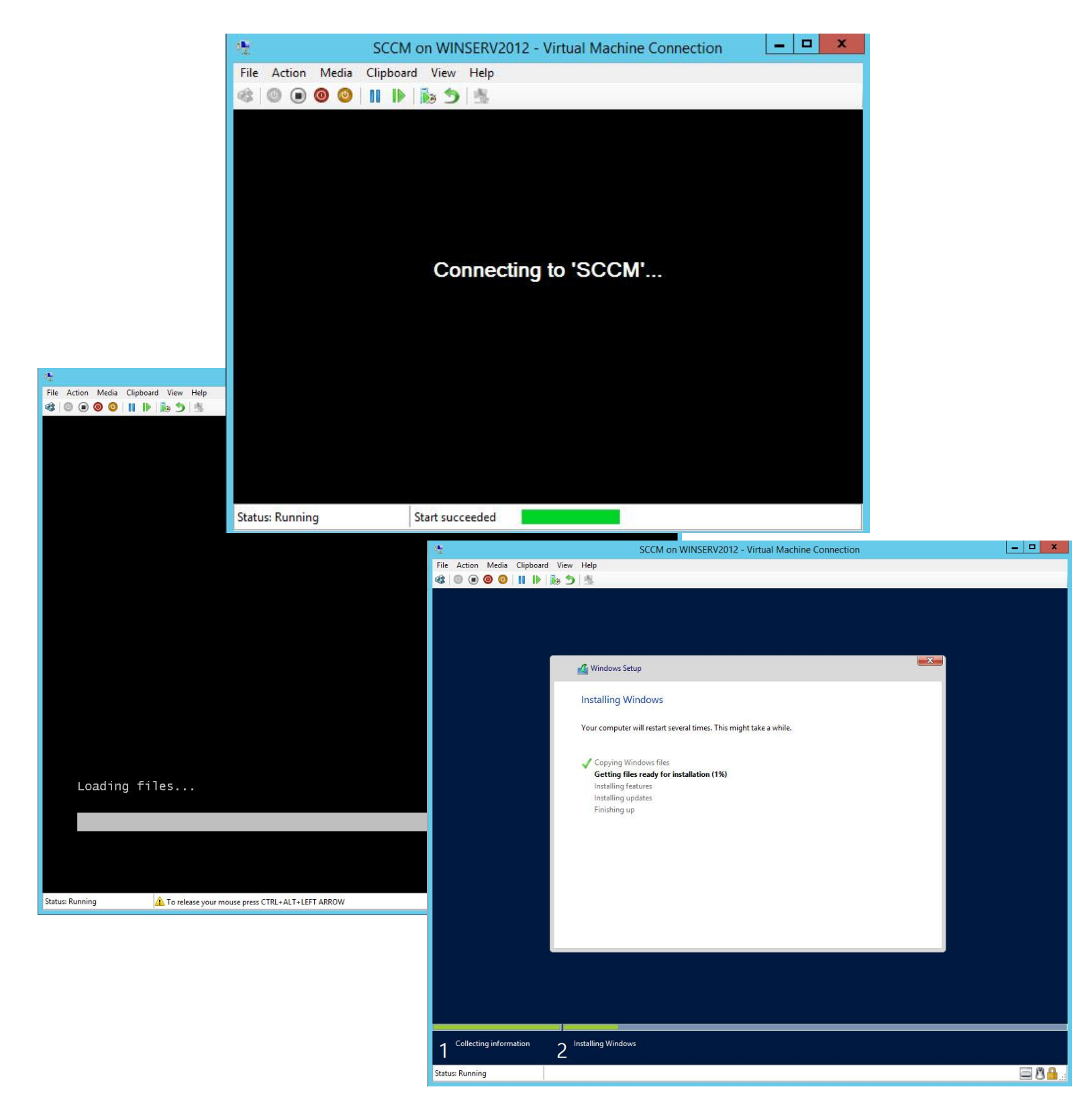

# Installing VMware ESXi

### Installing ESXi on a host machine

1. Boot from ESXi Installation media and allow the 8 second timeout or Press Enter to select "ESXi-xxxx-standard"

| ESXi-5.5.0-20140902001-standard Boot Menu<br>ESXi-5.5.0-20140902001-standard Installer<br>Boot from focal disk<br>Press [Tabl to edit options]<br>Automatic boot in 6 seconds |                                           |      |
|----------------------------------------------------------------------------------------------------|-------------------------------------------|------|
| ESXi-5.5.0-20140902001-standard Installer<br>BOOT FROM FOCAL GISK<br>Press [Tabl to edit options]<br>Automatic boot in 6 seconds                                              | ESXi-5.5.0-20140902001-standard Boot      | Menu |
| Press [Tab] to edit options<br>Automatic boot in 6 seconds                                                                                                    | ESXi-5.5.0-20140902001-standard Installer |      |
| Press [Tab] to edit options<br>Automatic boot in 6 seconds                                                                                                    | BOOT IFOM IOCAI GISK                      |      |
| Press [Tab] to edit options<br>Automatic boot in 6 seconds                                                                                                    |                                           |      |
| <b>Press [Tab] to edit options</b><br>Automatic boot in <b>6</b> seconds                                                                                                    |                                           |      |
| <b>Press [Tab] to edit options</b><br>Automatic boot in <b>6</b> seconds                                                                                                    |                                           |      |
| <b>Press [Tab] to edit options</b><br>Automatic boot in 6 seconds                                                                                                    |                                           |      |
| <b>Press [Tab] to edit options</b><br>Automatic boot in <b>6</b> seconds                                                                                                    |                                           |      |
| <b>Press [Tab] to edit options</b><br>Automatic boot in 6 seconds                                                                                                    |                                           |      |
| <b>Press [Tab] to edit options</b><br>Automatic boot in 6 seconds                                                                                                    |                                           |      |
| Automatic boot in 6 seconds                                                                                                    |                                           |      |
|                                                                                                    | Automatic boot in 6 seconds               |      |
|                                                                                                    |                                           |      |
|                                                                                                    |                                           |      |
|                                                                                                    |                                           |      |

| Loading ESXi installer                                                                                                    |  |  |  |  |
|----------------------------------------------------------------------------------------------------|--|--|--|--|
| Loading /tboot.b00<br>Loading /b.000<br>Loading /junpstrt.gz<br>Loading /useropts.gz<br>Loading /k.000<br>Loading /c.000<br>Loading /a.000<br>Loading /user.000<br>Loading /sb.000<br>Loading /s.v00 |  |  |  |  |
|                                                                                                    |  |  |  |  |
|                                                                                                    |  |  |  |  |
|                                                                                                    |  |  |  |  |

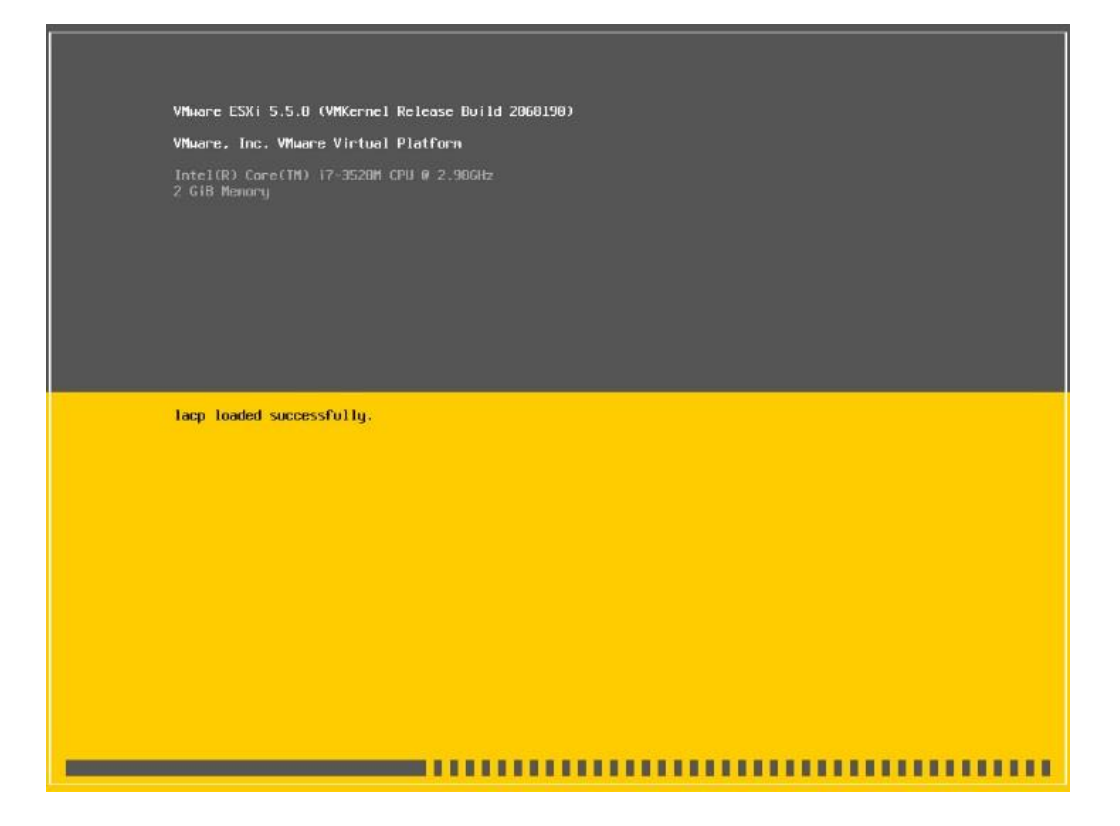

2. At the initial Welcome screen, press Enter to Continue the Install of ESXi

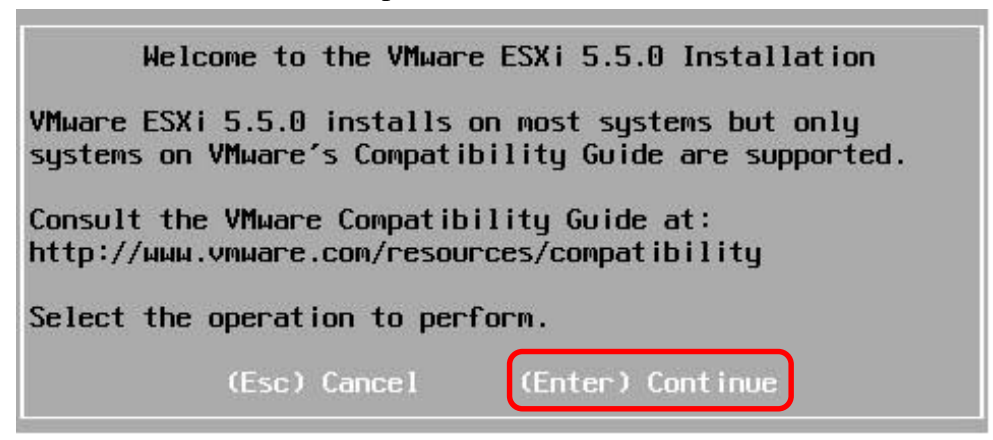

3. Press F11 on the End User License Agreement screen

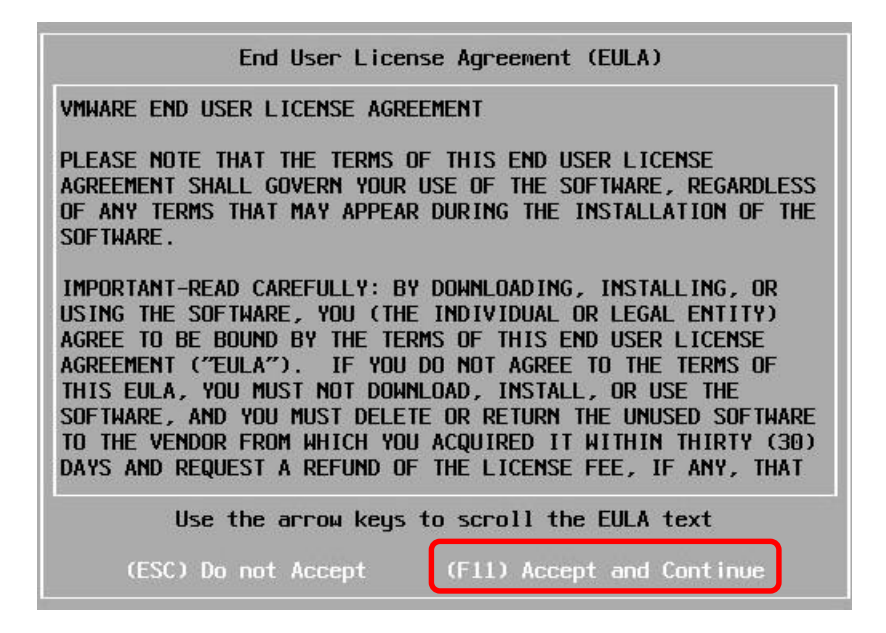

4. After scanning, Press Enter to select the default disk

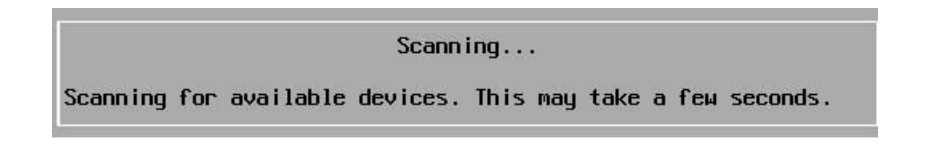

| Select a Disk to Install or Upgrade<br>* Contains a VMFS partition<br># Claimed by VMware Virtual SAN (VSAN) |                  |                 |                  |  |
|----------------------------------------------------------------------------------------------------|------------------|-----------------|------------------|--|
| Storage Device                                                                                               |                  |                 | Capacity         |  |
| Local:<br>VMuare, VMuar<br>Remote:<br>(none)                                                                 | e Virtual S (mpx | .vmhba1:C0:T0:L | .0) 60.00 GiB    |  |
| (Esc) Cancel                                                                                                 | (F1) Details     | (F5) Refresh    | (Enter) Continue |  |

5. Press **Enter** to Select default keyboard

| Ple                                                                                       | ase sele         | ct a ke  | yboard  | layout        |
|-------------------------------------------------------------------------------------------|------------------|----------|---------|---------------|
| Swiss Frem<br>Swiss Germ<br>Turkish<br>US Default<br>US Dvorak<br>Ukrainian<br>United Kim | ch<br>an<br>gdom |          |         |               |
| Us                                                                                        | e the ar         | rou key: | s to sc | roll.         |
| (Esc) Canc                                                                                | e1 (F            | 9) Back  | (En     | ter) Continue |

6. Type your root password and again to confirm it. Press Enter

|                   | En                   | ter a root pa                            | assword |          |
|-------------------|----------------------|------------------------------------------|---------|----------|
| Root∣<br>Confirm∣ | password<br>password | *********<br>**********<br>Passwords mat | tch.    |          |
| (Esc)             | Cancel               | (F9) Back                                | (Enter) | Continue |

7. Press F11 to Confirm Install

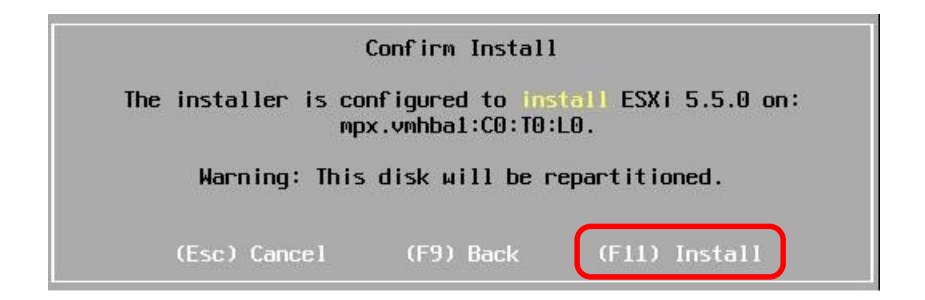

8. Allow the ESXi Server to install from the media. This will take several minutes. On the Installation complete console windows, Click **Enter** to Reboot the system

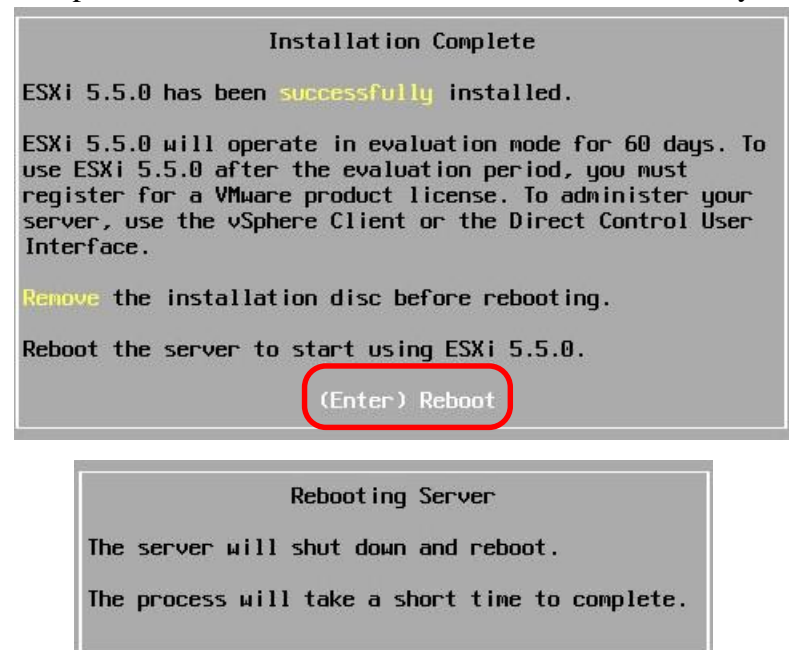

After rebooting, you will see a window with information about the ESXi configuration. Only two options are available. *<***F**2*> Customize System/View Logs* and *<***F**12*> Shutdown/Restart* 

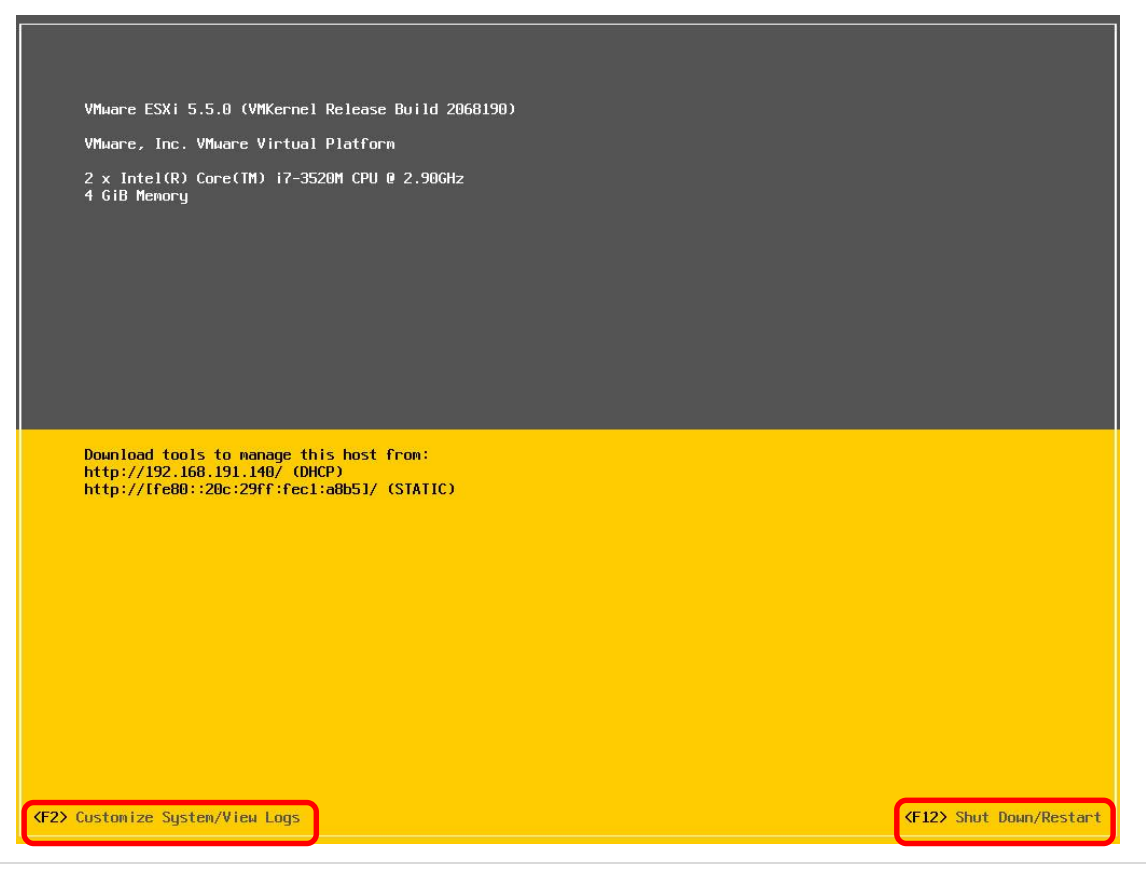

# **Configuring VMware ESXi**

#### Setup custom configuration on ESXi host

1. We will need to configure the IP address, DNS, and host name (optional) of the ESXi host. Press **F2** to Customize System/View Logs.

| VMware ESXi 5.5.0 (VMKernel Release Build 2068190)                                                                       |                         |
|----------------------------------------------------------------------------------------------------|-------------------------|
| VMware, Inc. VMware Virtual Platform                                                                                     |                         |
| 2 x Intel(R) Core(TM) i7-3528M CPU @ 2.98GHz<br>4 GiB Memory                                                             |                         |
|                                                                                                    |                         |
|                                                                                                    |                         |
|                                                                                                    |                         |
|                                                                                                    |                         |
|                                                                                                    |                         |
| Download tools to manage this host from:<br>http://192.168.191.140/ (DHCP)<br>http://fe0#u:20c:29ff:feol:a8b51/ (STATIC) |                         |
|                                                                                                    |                         |
|                                                                                                    |                         |
|                                                                                                    |                         |
|                                                                                                    |                         |
|                                                                                                    |                         |
|                                                                                                    |                         |
|                                                                                                    |                         |
| ⟨F2⟩ Custonize System/View Logs                                                                                          | ⟨F12⟩ Shut Down/Restart |

2. Enter your root password then Press Enter to log into the Customization Screen

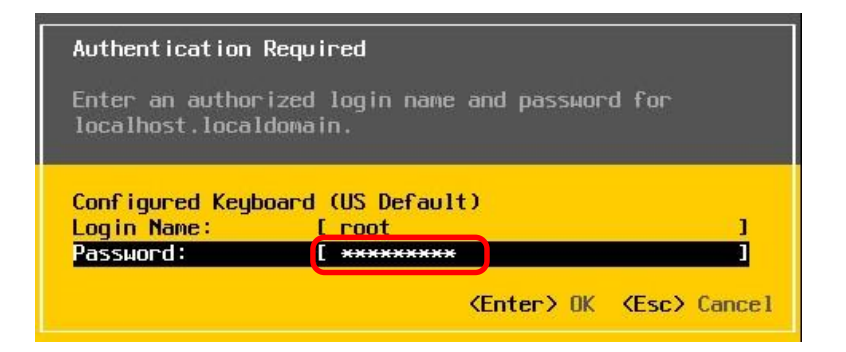

#### 3. Select Configure Management Network and Click Enter

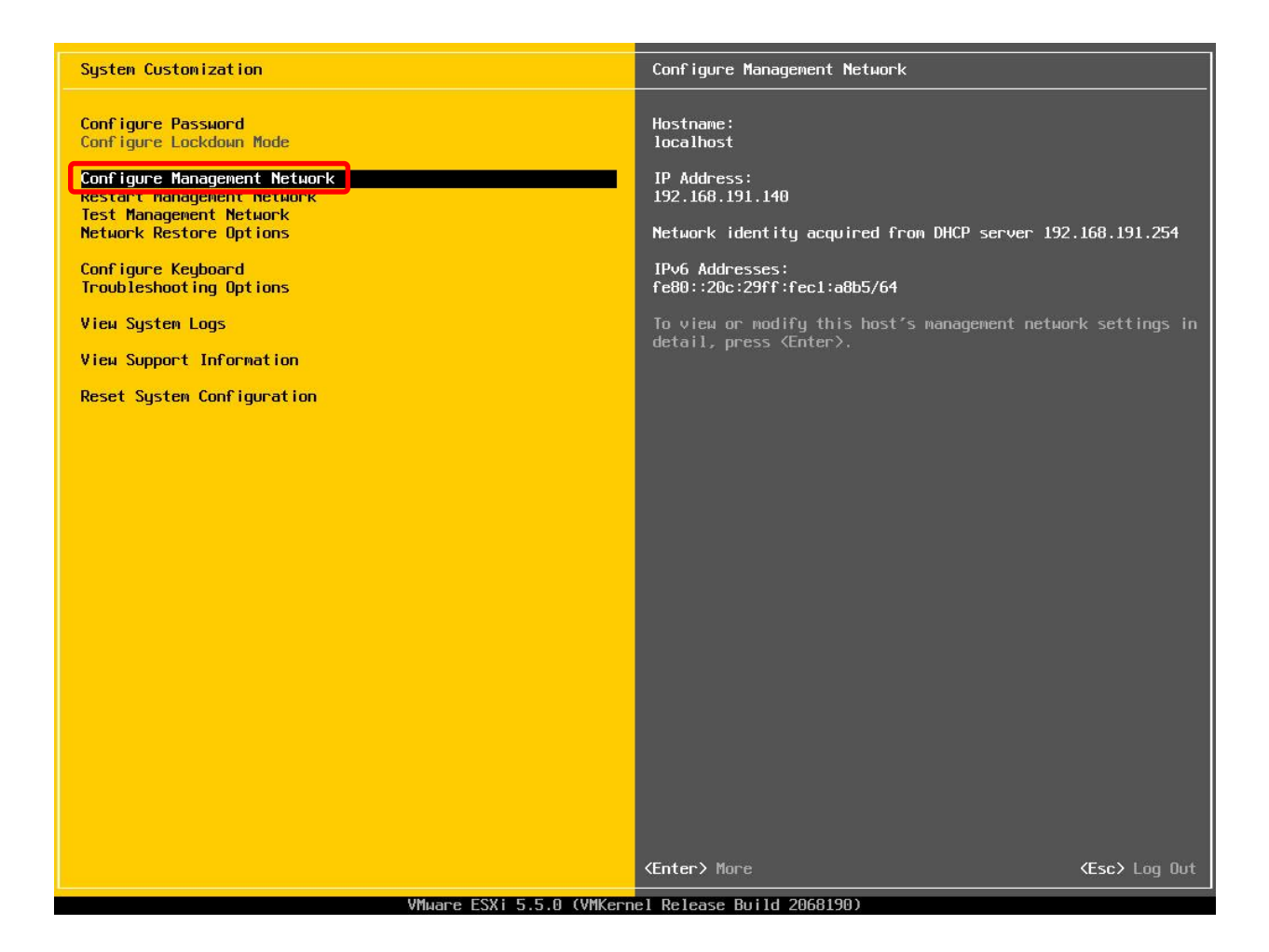

4. Select IP Configuration and Click Enter

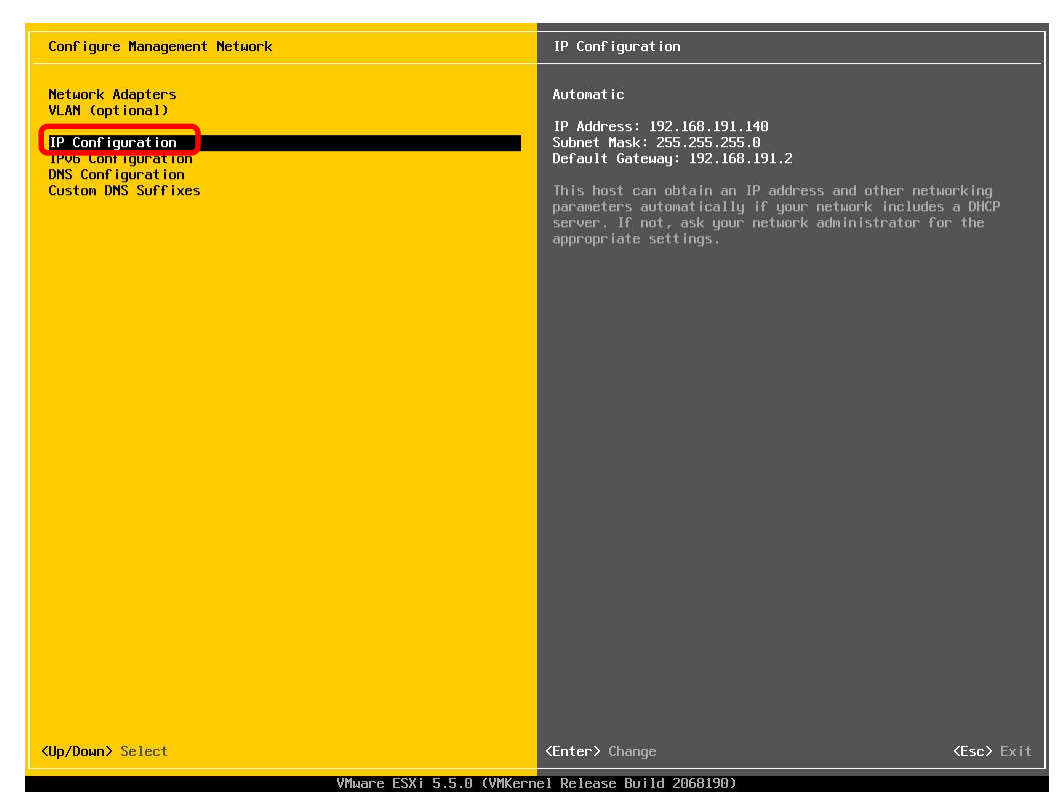

5. Change the IP configuration to **Set static IP** and **assign the IP address**. Press **Enter** to OK changes and return to the Configure Management Network screen

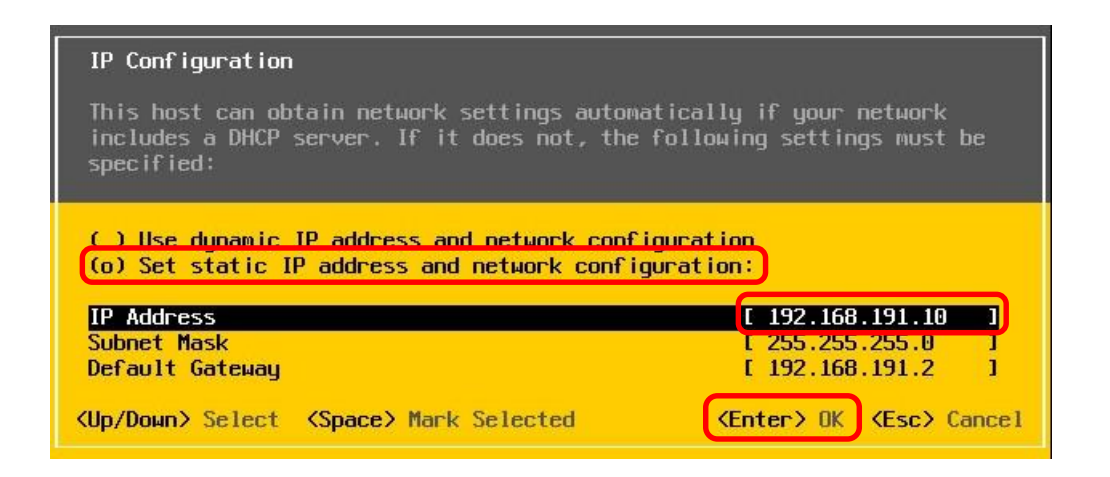

#### 6. Select DNS Configuration and Click Enter

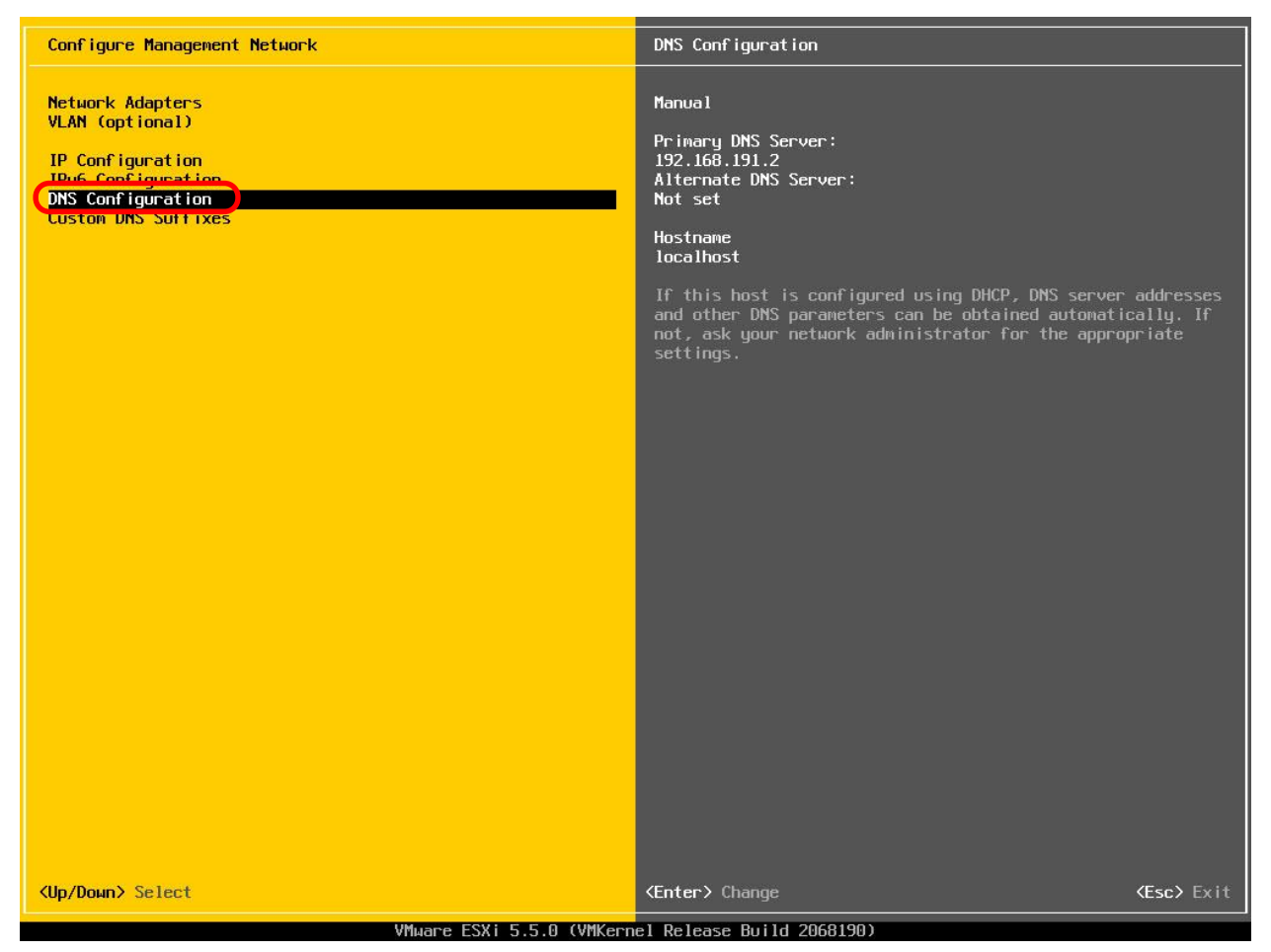

 Change the option to Use the following DNS server addresses and hostname and configure the Primary and Alternate DNS Server. Change the hostname to *ESXihost*. Press Enter to Change and return to the Configure Management Network screen

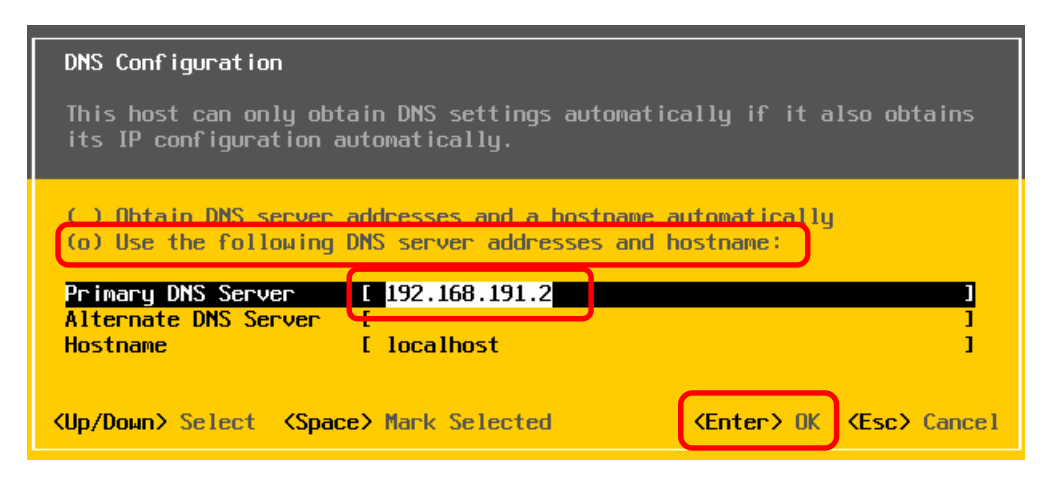

8. Press **Esc** to Exit the Management Network configuration.

9. Press **Y** to Confirm the Changes

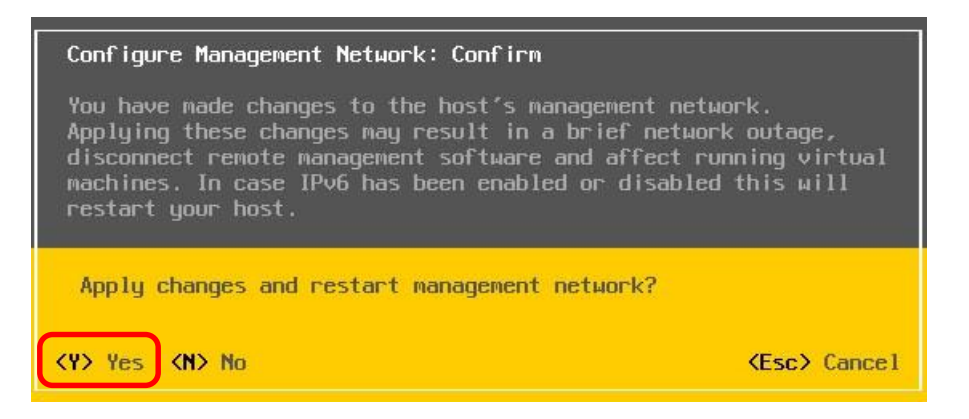

10. Press Esc to Log Out of the System Customization screen

Notice the host IP address has changed and now shows (**STATIC**). Now you are ready to vSphere Client.

| KF2> Customize System/View Logs     KF12> Shut Down/Restart                                                               |
|----------------------------------------------------------------------------------------------------|
|                                                                                                    |
|                                                                                                    |
|                                                                                                    |
|                                                                                                    |
| Download tools to manage this bost from:<br>http://192.168.191.10/(STATIC)<br>http://Ife80::20c:29ff:rec:.aou51/ (STATIC) |
|                                                                                                    |
|                                                                                                    |
|                                                                                                    |
| 2 x Intel(R) Core(TM) i7-3520M CPU @ 2.90GHz<br>4 GiB Memory                                                              |
| VMware, Inc. VMware Virtual Platform                                                                                      |
| VMware ESXi 5.5.0 (VMKernel Release Build 2068190)                                                                        |
|                                                                                                    |

## Manage VMware ESXi

### Installing Virtual Machines using vSphere Client

#### You need to install the vSphere Client to manage your Virtual Machines

1. Open a browser and navigate to the **IP** or **hostname** or your ESXi host. Ignore the security certificate.

| There is a problem with this website's sec                     | urity certificate.                                    |
|----------------------------------------------------------------|-------------------------------------------------------|
|                                                                |                                                       |
| The security certificate presented by this website w           | as not issued by a trusted certificate authority.     |
| The security certificate presented by this website w           | as issued for a different website's address.          |
| Security certificate problems may indicate an attem<br>server. | npt to fool you or intercept any data you send to the |
| We recommend that you close this webpage an                    | d do not continue to this website.                    |
| Ø Click here to close this webpage.                            |                                                       |
| Scontinue to this website (not recommended).                   |                                                       |
| More information                                               |                                                       |

2. Click on the link Download the vSphere Client and Install

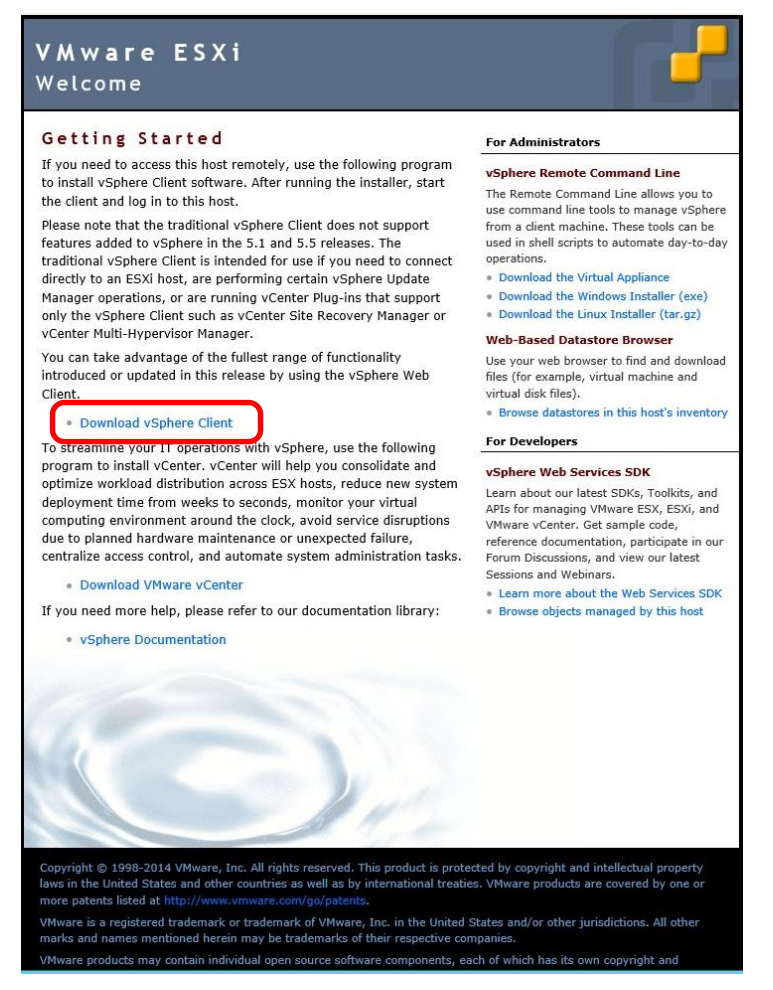

3. Accept the EULA and Click Next

| Ø                                 | VMwa                                                    | re vSphere Clie                                 | nt 5.5                                           |                           |
|-----------------------------------|---------------------------------------------------------|-------------------------------------------------|--------------------------------------------------|---------------------------|
| End User Lic                      | ense Agreement                                          |                                                 |                                                  |                           |
| Please read                       | the following license agre                              | eement carefully.                               |                                                  |                           |
|                                   | VMWARE END U                                            | JSER LICENSE A                                  | GREEMENT                                         | ^                         |
| PLEASE NO<br>AGREEMEN<br>REGARDLE | OTE THAT THE TERI<br>IT SHALL GOVERN<br>SS OF ANY TERMS | MS OF THIS END<br>YOUR USE OF T<br>THAT MAY APP | D USER LICENSI<br>THE SOFTWARE<br>PEAR DURING T  | E<br>,<br>HE              |
| INSTALLA                          | ION OF THE SOFT                                         | WARE.                                           |                                                  |                           |
| USING THE<br>AGREE TO             | SOFTWARE, YOU<br>BE BOUND BY THE                        |                                                 | OADING, INSTAL<br>OR LEGAL ENT<br>S END USER LIC | LING, OR<br>TITY)<br>ENSE |
| <ul> <li>I accept the</li> </ul>  | terms in the license agre                               | ement                                           |                                                  |                           |
| O I do not acc                    | ept the terms in the licens                             | se agreement                                    |                                                  |                           |
| nstallShield                      |                                                         |                                                 |                                                  |                           |
|                                   |                                                         |                                                 |                                                  |                           |

#### 4. Click Next on Destination Folder

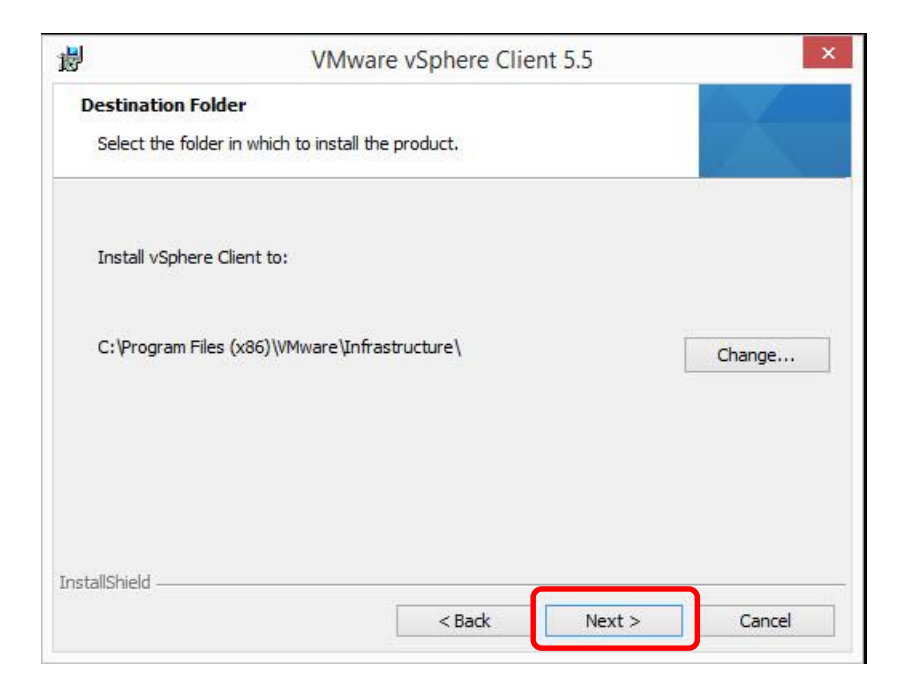

#### 5. Click Install

| 뻻                                           | VMware vSphere Client 5.5                                                                                                    | 1                                                                                                    | VMware vSphere Client 5.5 – 🗆 🗙                                                                                                    |
|---------------------------------------------|----------------------------------------------------------------------------------------------------|----------------------------------------------------------------------------------------------------|----------------------------------------------------------------------------------------------------|
| Ready to In<br>The wizard                   | is ready to begin installation.                                                                                               | Installing<br>The pro                                                                                                    | g VMware vSphere Client 5.5<br>gram features you selected are being installed.                                                                                                    |
| Click Install<br>If you wan<br>exit the wiz | l to begin the installation.<br>t to review or change any of your installation settings, click Back. Click Cancel to<br>zard. | i de la companya de la companya de l | Please wait while the installation wizard installs VMware vSphere Client 5.5.<br>This may take several minutes.<br>Status:<br>Installing the Microsoft Visual J# 2.0 Second Edition |
| InstallShield —                             | < Back Install Cancel                                                                                                    | InstallShield                                                                                                    | Cancel                                                                                                    |

6. Run the vSphere Client. Enter IP Address or Hostname Username and the Password. Click Login.

|                                                                                       | VN                                                                                                    | Mware vSphere Client                                                                                                    |
|---------------------------------------------------------------------------------------|----------------------------------------------------------------------------------------------------|----------------------------------------------------------------------------------------------------|
| vmware<br><sup>VMware v</sup><br>Client                                               | e <sup>.</sup><br>/Sphere <sup>**</sup>                                                                                                    |                                                                                                    |
| In vSj<br>throu<br>will co<br>vSphe<br>vSphe<br>The v<br>Mana<br>(e.g.<br>To directly | phere 5.5, all r<br>gh the vSphern<br>intinue to oper<br>ere 5.0, but no<br>ere 5.5.<br>Sphere Client i<br>ger (VUM) and<br>Site Recovery<br>manage a sing | new vSphere features are available only<br>e Web Client. The traditional vSphere Client<br>rate, supporting the same feature set as<br>of exposing any of the new features in<br>is still used for the vSphere Update<br>I Host Client, along with a few solutions<br>Manager). |
| VCenter Se                                                                            | rver.                                                                                                    | Log to 101 to                                                                                                    |
| IF aud                                                                                |                                                                                                    | 192, 100, 191, 10                                                                                                    |
| 110.00                                                                                | ame:                                                                                                    | root                                                                                                    |
| User n                                                                                |                                                                                                    |                                                                                                    |

7. The first time opening the vSphere Client, you will prompted with a security warning. **Select** the check box to Install this certificate, then **Click Ignore**.

| 8                                                                                                    | Security Warning                                                                                                    |                                                                          |
|----------------------------------------------------------------------------------------------------|----------------------------------------------------------------------------------------------------|--------------------------------------------------------------------------|
| Certificate Warnings                                                                                                    |                                                                                                    |                                                                          |
| An untrusted SSL certificate is installed<br>guaranteed. Depending on your secu<br>You may need to install a trusted SSL                                                        | on "192. 168. 191. 10" and secure o<br>ity policy, this issue might not repre<br>certificate on your server to preven                    | ommunication cannot be<br>sent a security concern<br>t this warning from |
| appearing.                                                                                                    |                                                                                                    |                                                                          |
| ppearing.<br>The certificate received from "192, 168<br>ommunication with "192, 168, 191, 10"<br>Iomain name on the certificate matche                                          | . 191. 10" was issued for "localhost.l<br>cannot be guaranteed. Ensure tha<br>s the address of the server you are                        | ocaldomain". Secure<br>the fully-qualified<br>trying to connect to.      |
| appearing.<br>The certificate received from "192.168<br>communication with "192.168.191.10"<br>domain name on the certificate matche<br>lick Ignore to continue using the curre | . 191. 10" was issued for "localhost.l<br>cannot be guaranteed. Ensure tha<br>s the address of the server you are<br>nt SSL certificate. | ocaldomain". Secure<br>t the fully-qualified<br>trying to connect to.    |

You will see the VMware Evaluation Notice screen. Although, VMware ESXi is free, it requires a valid license. You can enter your license from your VMware account by clicking on the **Assign a license link**.

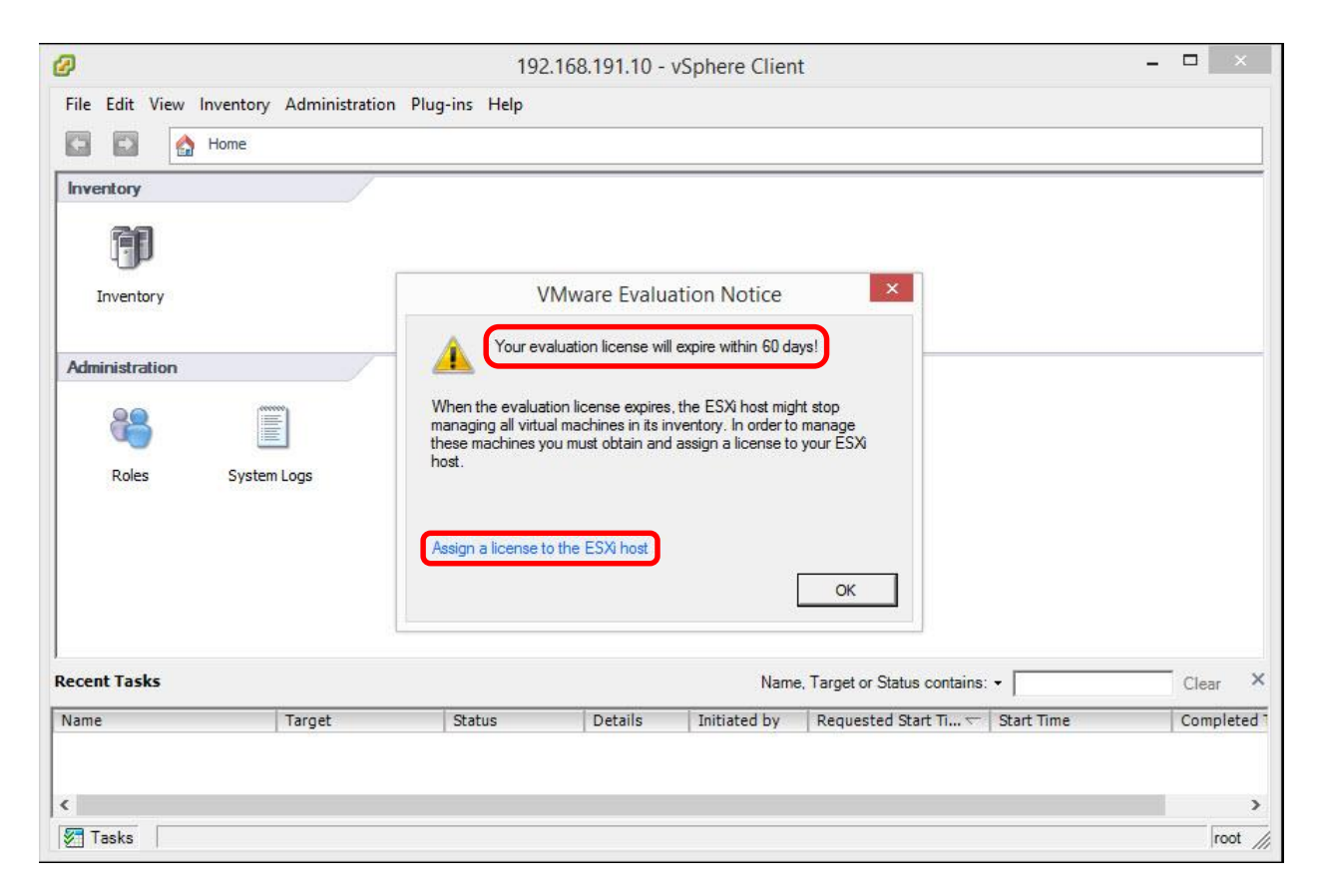

1. Go to **File** > **New** > **Virtual Machine** 

| Maria            |          |                           |                                             |        |
|------------------|----------|---------------------------|---------------------------------------------|--------|
| New              |          | Virtual Machine Ctrl-     | +N                                          |        |
| Deploy OVF Temp  | late     | Resource Pool Ctrl-       | +0                                          |        |
| Export           | •        | Add Permission Ctrl       | + P                                         |        |
| Report           | ► le     | calhost.localdomain VMwar | e ESXi, 5.5.0, 2068190   Evaluati           | on (52 |
| Browse VA Market | place    | Setting Started Summary   | /irtual Machines Resource Allocatio         | n Pe   |
|                  | pideeiii | betting beareed balandary |                                             |        |
| Print Maps       | ्रह      | General                   |                                             | Re     |
| Exit             |          | Manufacturer:             | VMware, Inc.                                | С      |
|                  |          | Model:                    | VMware Virtual Platform                     |        |
|                  |          | CPU Cores:                | 2 CPUs x 2.89 GHz                           | M      |
|                  |          | Processor Type:           | Intel(R) Core(TM) i7-3520M<br>CPU @ 2.90GHz | -      |
|                  |          | License:                  | Evaluation Mode -                           | -      |
|                  |          | Processor Sockets:        | 2                                           |        |
|                  |          | Cores per Socket:         | 1                                           |        |
|                  |          | Logical Processors        | 2                                           |        |
|                  |          | Logical Frocessors        |                                             |        |

2. On Configuration page choose Custom and click Next

| Ø                                                                                                    | Create New Virtual Machine -                                                                                                    |     | ×    |
|----------------------------------------------------------------------------------------------------|----------------------------------------------------------------------------------------------------|-----|------|
| <b>Configuration</b><br>Select the configura                                                                                                    | tion for the virtual machine                                                                                                    |     |      |
| Configuration<br>Name and Location<br>Storage<br>Virtual Machine Version<br>Guest Operating System<br>CPUB<br>Memory<br>Network<br>SCSI Controller<br>Select a Disk<br>Ready to Complete | Configuration<br>Typical<br>Create a new virtual machine with the most common devices and configuration options.<br>Custom<br>Create a virtual machine with additional devices or specific configuration options. |     |      |
| Help                                                                                                    | < Back Next >                                                                                                    | Can | icel |

3. On Name and Location page enter the name of the server and click Next

| Configuration<br>Name and Location                                                                                                    | Name:                                                                                                    |
|----------------------------------------------------------------------------------------------------|----------------------------------------------------------------------------------------------------|
| Name and Location<br>Storage<br>Virtual Machine Version<br>Guest Operating System<br>CPUs<br>Memory<br>Network<br>SCSI Controller<br>Select a Disk<br>Ready to Complete | Virtual machine (VM) names may contain up to 80 characters and they must be unique within each<br>vCenter Server VM folder.<br>VM folders are not viewable when connected directly to a host. To view VM folders and specify a location<br>for this VM, connect to the vCenter Server. |
| Help                                                                                                    | < Back Next > Cancel                                                                                                    |

4. On **Storage** page select the datastore you want to install on and click **Next** 

| Ø                                    | Cr                          | eate New Virtua         | al Machine     |              | -              | ×           |
|--------------------------------------|-----------------------------|-------------------------|----------------|--------------|----------------|-------------|
| Storage<br>Select a destination stor | rage for the virtual machir | ne files                |                |              |                |             |
| Configuration                        | Select a destination s      | storage for the virtual | machine files: | 4            |                |             |
| Name and Location<br>Storage         | Name                        | Drive Type              | Capacity       | Provisioned  | Free Type      | Thin Prov   |
| Virtual Machine Version              | datastore1                  | Non-SSD                 | 52.50 GB       | 972.00 MB    | 51.55 GB VMFS5 | Supporte    |
| Guest Operating System               |                             |                         |                |              |                |             |
| CPUs                                 |                             |                         |                |              |                |             |
| Network                              |                             |                         |                |              |                |             |
| SCSI Controller                      |                             |                         |                |              |                |             |
| Select a Disk                        |                             |                         |                |              |                |             |
| Ready to Complete                    |                             |                         |                |              |                |             |
|                                      |                             |                         |                |              |                |             |
|                                      |                             |                         |                |              |                |             |
|                                      | <                           |                         |                |              |                | >           |
|                                      | Disable Storage             | DRS for this virtual n  | nachine        |              |                |             |
|                                      |                             |                         |                |              |                |             |
|                                      | Select a datastore:         | l Dei er Terre l        | C              | and an and a | 5              | This Beerld |
|                                      | Name                        | Drive Type              | Capacity   Pr  | ovisioned    | Free   Type    | Inin Provi  |
|                                      |                             |                         |                |              |                |             |
|                                      |                             |                         |                |              |                |             |
|                                      |                             |                         |                |              |                |             |
|                                      |                             |                         |                |              |                |             |
|                                      |                             |                         |                |              |                |             |
|                                      |                             |                         |                |              |                |             |
|                                      |                             |                         |                |              |                |             |
|                                      | <                           |                         |                |              |                | >           |
| Help                                 |                             |                         |                | ر ایرو       | Nexts          | Cancel 1    |
|                                      |                             |                         |                | Dack         | INEXC >        | Cancel      |

5. On Virtual Machine Version page choose the latest version and click Next

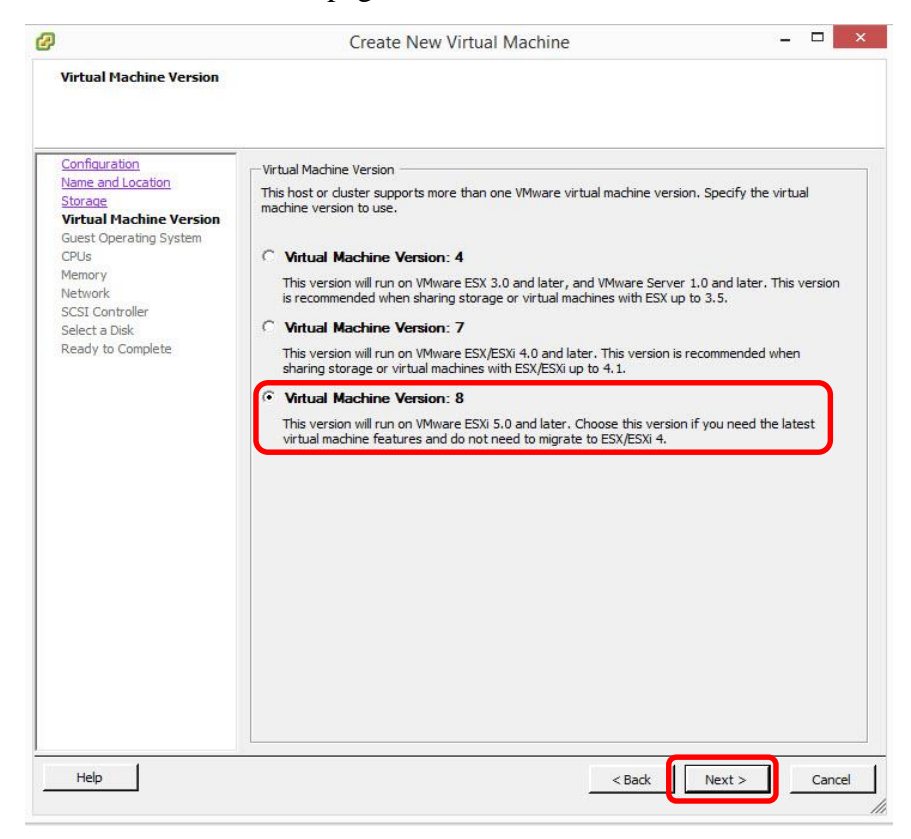

6. On Guest Operating System page choose the OS you are installing and click Next

| Ø                                                                                      |                                                                                                    | Create New Virtual Machine              | - 🗆 ×                      |
|----------------------------------------------------------------------------------------|----------------------------------------------------------------------------------------------------|-----------------------------------------|----------------------------|
| Gue                                                                                    | est Operating System<br>Specify the guest operating                                                                                                    | system to use with this virtual machine | Virtual Machine Version: 8 |
| Confi<br>Nam<br>Stora<br>Virtu<br>Gue<br>CPUs<br>Mem<br>Nettv<br>SCSI<br>Selec<br>Read | figuration<br>ie and Location<br>age<br>sal Machine Version<br>est Operating System<br>is<br>nory<br>work<br>I Controller<br>ct a Disk<br>dy to Complete | Guest Operating System:                 | propriate defaults for     |
| He                                                                                     | elp                                                                                                    | < Back Net                              | xt > Cancel                |

7. On **CPUs** page click **Next** 

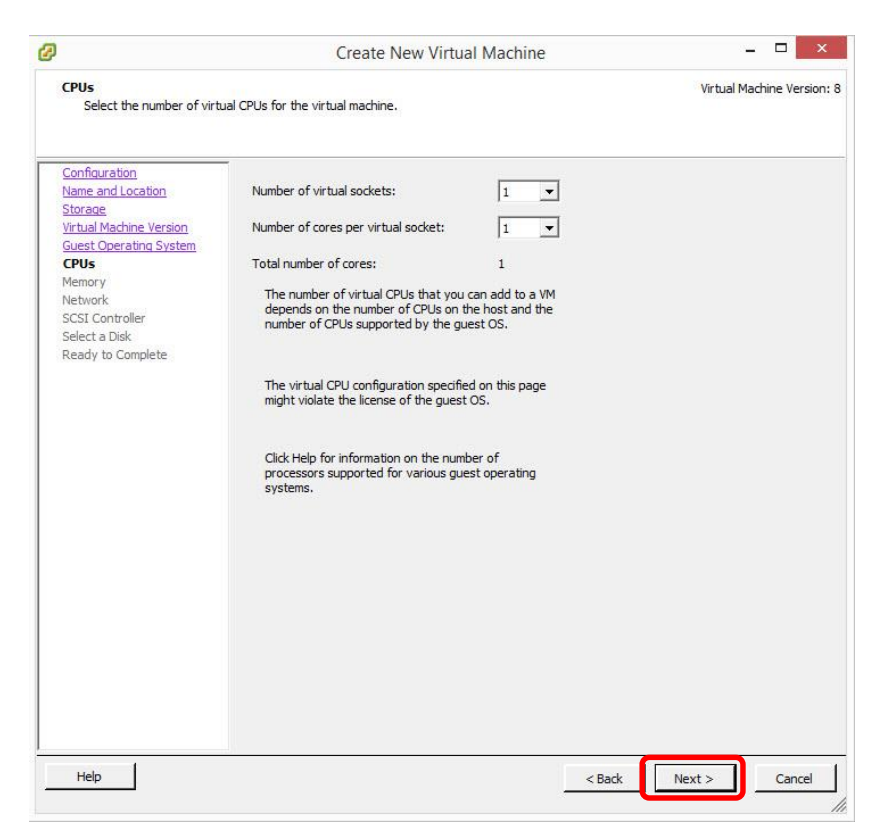

8. On Memory page set the amount of memory for the operating system and click Next

| Ø                                                                                                    |                                                                                                    | Create New Virtual Machine                                                                                                    | - 🗆 🗙                      |
|----------------------------------------------------------------------------------------------------|----------------------------------------------------------------------------------------------------|----------------------------------------------------------------------------------------------------|----------------------------|
| Memory<br>Configure the virtual ma                                                                                                    | achine's memory size.                                                                                                    |                                                                                                    | Virtual Machine Version: 8 |
| Configuration<br>Name and Location<br>Storage<br>Virtual Machine Version<br>Guest Operating System<br>CPUS<br>Metwork<br>SCSI Controller<br>Select a Disk<br>Ready to Complete | Memory Config<br>1011 GB 4<br>512 GB 256 GB 128 GB 6<br>128 GB 6<br>16 GB 7<br>32 GB 16 GB 7<br>16 GB 7<br>16 GB 7 | Memory Size: 1<br>Maximum recommended for this<br>guest OS: 1011 GB.<br>Maximum recommended for best performance: 4 GB.<br>Default recommended for this<br>guest OS: 4 GB.<br>Minimum recommended for this<br>guest OS: 512 MB. |                            |
| Help                                                                                                    |                                                                                                    | < Back                                                                                                    | Next > Cancel              |

9. On Network page select the NIC you want assigned to this VM and click Next

| J                                                                                                    | Create New Virtual Machine                                                                                                    |                                                                                          |
|----------------------------------------------------------------------------------------------------|----------------------------------------------------------------------------------------------------|------------------------------------------------------------------------------------------|
| Network<br>Which network connection                                                                                                    | ns will be used by the virtual machine?                                                                                                    | Virtual Machine Version                                                                  |
| Configuration<br>Name and Location<br>Storage<br>Virtual Machine Version<br>Guest Operating System<br>CPUs<br>Memory<br>Network<br>SCSI Controller<br>Select a Disk<br>Ready to Complete | Create Network Connections<br>How many NICs do you want to connect?          Network       Adapter         NIC 1:       VM Network         If supported by this virtual machine version, more than 4 NICs can be a virtual machine is created, via its Edit Settings dialog.         Adapter choice can affect both networking performance and migration co the VMware KnowledgeBase for more information on choosing among th supported for various guest operating systems and hosts. | Connect at<br>Power On<br>added after the<br>mpatibility. Consult<br>ie network adapters |
| Help                                                                                                    | < Back                                                                                                    | lext > Cancel                                                                            |

10. On SCSI controller page click Next

| Ø                                                                                                    | Create New Virtual Machine                                                                                                    | _ 🗆 🗙                      |
|----------------------------------------------------------------------------------------------------|----------------------------------------------------------------------------------------------------|----------------------------|
| <b>5C5I Controller</b><br>Which SCSI controller ty                                                                                                    | be would you like to use?                                                                                                    | Virtual Machine Version: 8 |
| Configuration<br>Name and Location<br>Storage<br>Virtual Machine Version<br>Guest Operating System<br>CPUs<br>Memory<br>Network<br>SCSI Controller<br>Select a Disk<br>Create a Disk<br>Create a Disk<br>Create a Disk<br>Ready to Complete | SCSI controller<br>BusLogic Parallel (not recommended for this guest OS)<br>LSI Logic Parallel<br>SI Logic SAS<br>VMware Paravirtual |                            |
| Help                                                                                                    | < Back                                                                                                    | Next > Cancel              |

11. On Select a Disk page click Next

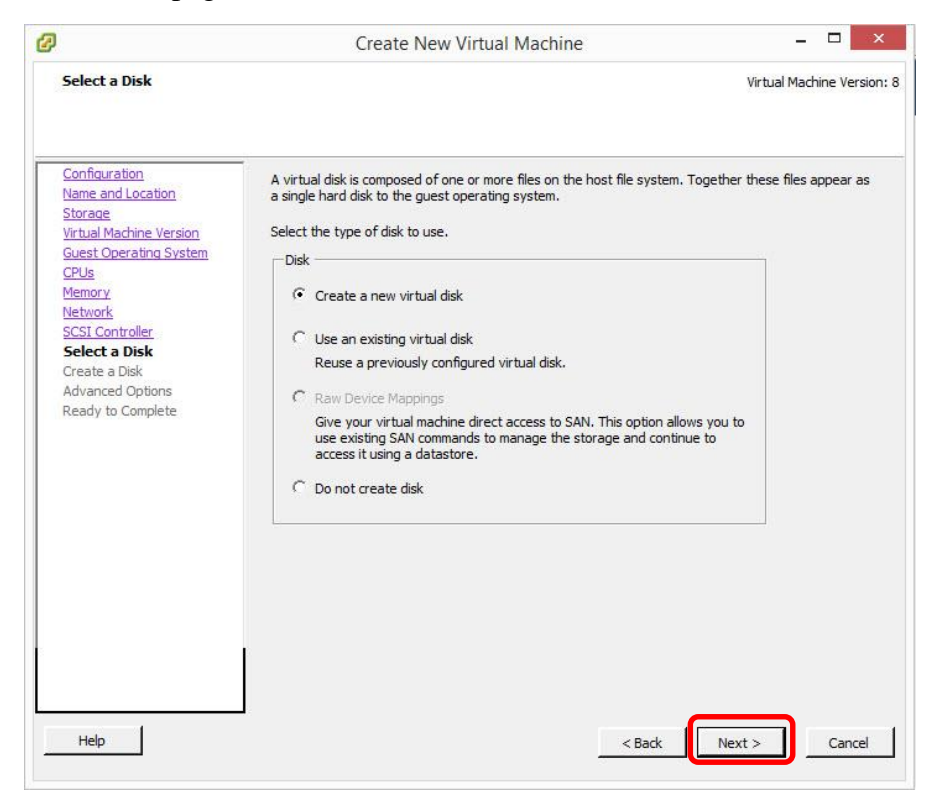

12. On Create a Disk page set the Disk Size allotted. Select Thin Provision and click Next

| 0                                                                                                    | Create New Virtual Machine                                                                                                    | _ 🗆 🗙                      |
|----------------------------------------------------------------------------------------------------|----------------------------------------------------------------------------------------------------|----------------------------|
| Create a Disk<br>Specify the virtual disk                                                                                                    | size and provisioning policy                                                                                                    | Virtual Machine Version: 8 |
| Configuration<br>Name and Location<br>Storage<br>Virtual Machine Version<br>Guest Operating System<br>CPUs<br>Memory<br>Network<br>SCSI Controller<br>Select a Disk<br>Create a Disk<br>Advanced Options<br>Ready to Complete | Capacity<br>Disk Size: 40 - 68 -<br>Disk Provisioning<br>C Thick Provision Lazy Zeroed<br>C Thick Provision Eager Zeroed<br>C Thin Provision<br>Location<br>C Store with the virtual machine<br>C Specify a datastore or datastore duster: | Browse                     |
| Help                                                                                                    | < Back                                                                                                    | Next > Cancel              |

13. On Advanced Options page click Next

| Advanced Options<br>These advanced options                                                                              | to not usually need to be changed.                                                                                                    | Version: |
|----------------------------------------------------------------------------------------------------|----------------------------------------------------------------------------------------------------|----------|
| Configuration<br>Name and Location<br>Storage<br>Virtual Machine Version<br>Geuest Operating System<br>CPUS             | Specify the advanced options for this virtual disk. These options do not normally need to be changed.                                                                                                    |          |
| CPUs<br>Memory<br>Network<br>SCSI Controller<br>Select a Disk<br>Create a Disk<br>Advanced Options<br>Ready to Complete | Mode  Mode  Independent Independent disks are not affected by snapshots.  Persistent Changes are immediately and permanently written to the disk.  Nonpersistent Changes to this disk are discarded when you power off or revert to the snapshot. |          |
|                                                                                                    |                                                                                                    |          |
| Help                                                                                                    | < Back Next > C                                                                                                    | Cancel   |

14. Confirm configuration and click Finish

| Ready to Complete           |                                                                      | Virtual Machine Version:                                                                                    |
|-----------------------------|----------------------------------------------------------------------|----------------------------------------------------------------------------------------------------|
| Click Finish to start a tas | sk that will create the new virtual mach                             | ine                                                                                                    |
| Configuration               |                                                                      | ine                                                                                                    |
| Name and Location           | Name:                                                                | WINSERV2012                                                                                                 |
| Storage                     | Host/Cluster:                                                        | localhost.localdomain                                                                                       |
| Virtual Machine Version     | Datastore:                                                           | datastore1                                                                                                  |
| CPUs                        | Guest OS:                                                            | Microsoft Windows Server 2012 (64-bit)                                                                      |
| Memory                      | CPUs:                                                                | 1                                                                                                    |
| Network                     | Memory:                                                              | 1024 MB                                                                                                    |
| SCSI Controller             | NICs:                                                                | 1                                                                                                    |
| Select a Disk               | NIC 1 Network:                                                       | VM Network                                                                                                  |
| Create a Disk               | NIC 1 Type:                                                          | E1000E                                                                                                    |
| Advanced Options            | SCSI Controller:                                                     | LSI Logic SAS                                                                                               |
| Ready to Complete           | Create disk:                                                         | New virtual disk                                                                                            |
|                             | Disk capacity:                                                       | 40 GB                                                                                                    |
|                             | Disk provisioning:                                                   | Thin Provision                                                                                              |
|                             | Datastore:                                                           | datastore1                                                                                                  |
|                             | Virtual Device Node:                                                 | SCSI (0:0)                                                                                                  |
|                             | Disk mode:                                                           | Persistent                                                                                                  |
|                             | Anne and an and a                                                    |                                                                                                    |
|                             |                                                                      |                                                                                                    |
|                             | Edit the virtual machine settin                                      | ngs before completion                                                                                       |
|                             | Creation of the virtual mach system. Install a guest OS of a system. | ine (VM) does not include automatic installation of the guest operating<br>in the VM after creating the VM. |
| ,                           |                                                                      |                                                                                                    |

- 15. Select your VM and click the Green Play button to start the VM
- 16. Click the CD button to bring up CD/DVD drive and select the option to install the OS

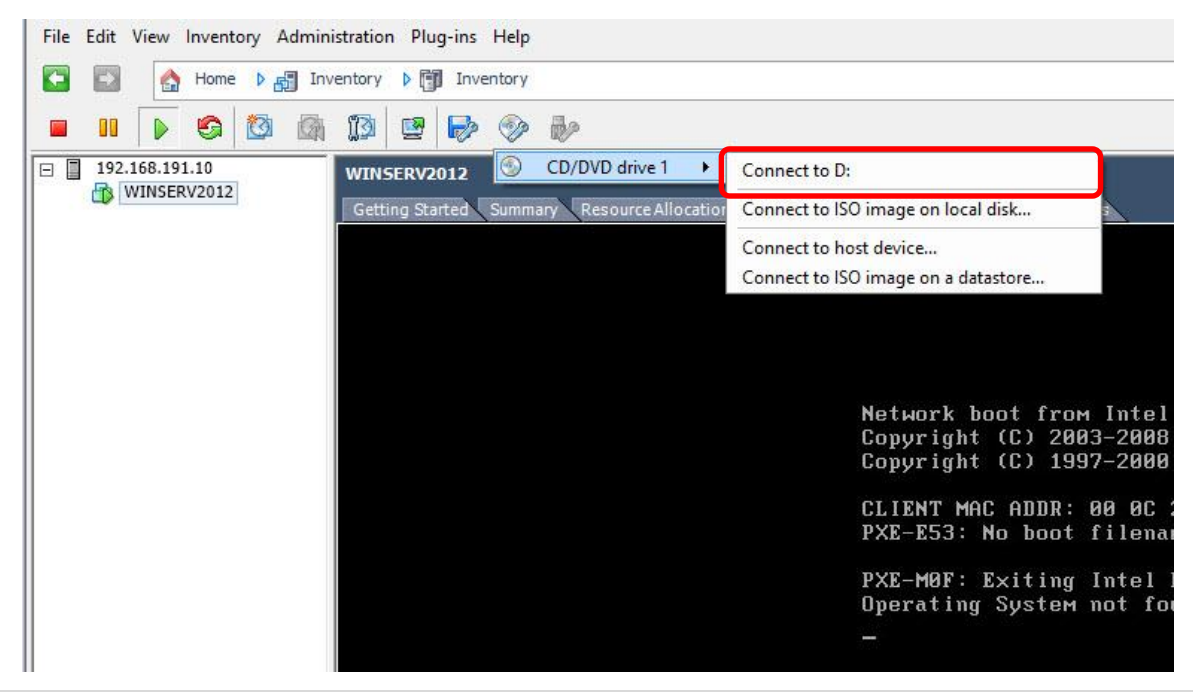

You will be able to install the operation system normally

| WINSERV2012                                                                              |   |
|------------------------------------------------------------------------------------------|---|
| Getting Started, Summary, Resource Allocation, Performance, Events, Consola, Remissions, |   |
|                                                                                          | ~ |
|                                                                                          |   |
|                                                                                          |   |
|                                                                                          |   |
|                                                                                          |   |
|                                                                                          |   |
|                                                                                          |   |
|                                                                                          |   |
|                                                                                          |   |
|                                                                                          |   |
|                                                                                          |   |
|                                                                                          |   |
|                                                                                          |   |
|                                                                                          |   |
|                                                                                          |   |
|                                                                                          |   |
| Loading files                                                                            |   |
|                                                                                          |   |
|                                                                                          |   |
|                                                                                          |   |
|                                                                                          |   |
|                                                                                          |   |
|                                                                                          |   |

# **Troubleshooting Hyper-V**

### Tips for maintaining virtual machines with Hyper-V Manager

#### Backing up Hyper-V and VM's using Windows Server Backup

- 1. Make sure you have added the Windows Server Backup Feature before.
- 2. Open Windows Server Backup. Under Actions choose Backup Schedule

| ]                       | _ 0 ×                      |
|-------------------------|----------------------------|
|                         |                            |
|                         | Actions                    |
|                         | Local Backup               |
|                         | Backup Schedule            |
| r one-time backup.      | Backup Once                |
|                         | Configure Performance Sett |
|                         | View                       |
|                         |                            |
|                         |                            |
|                         |                            |
|                         |                            |
|                         |                            |
|                         |                            |
|                         |                            |
|                         |                            |
|                         |                            |
| All Backups             |                            |
| Total backups: 0 copies |                            |
| Latest copy: -          |                            |

3. On Getting Started page, click Next

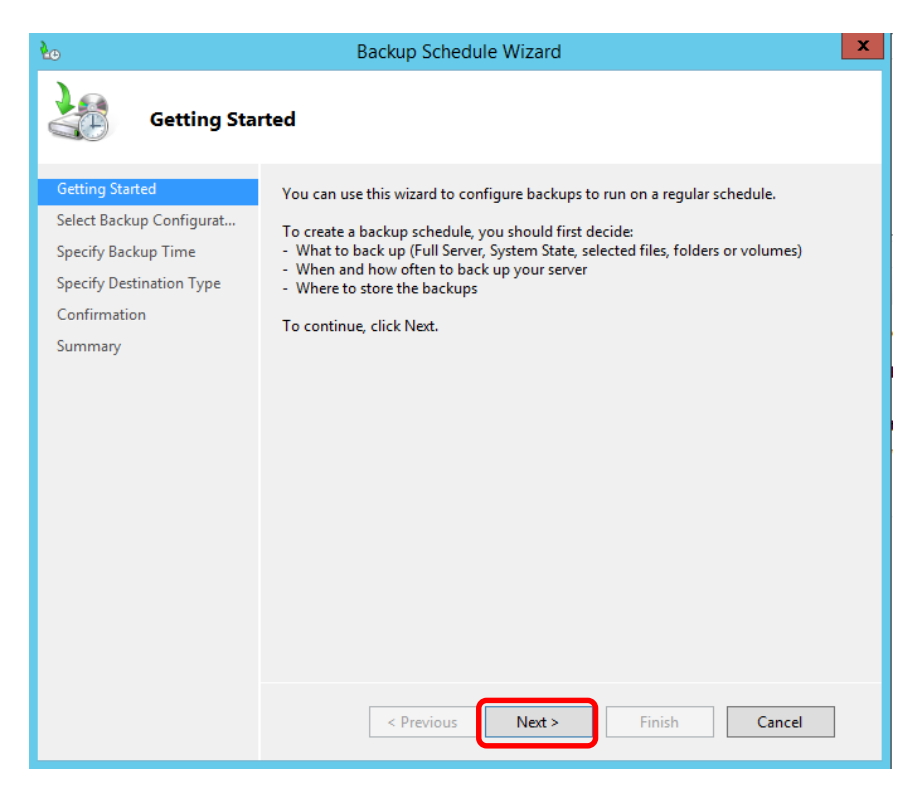

4. On Select **Backup Configuration** page, click on **Custom** and click **Next** 

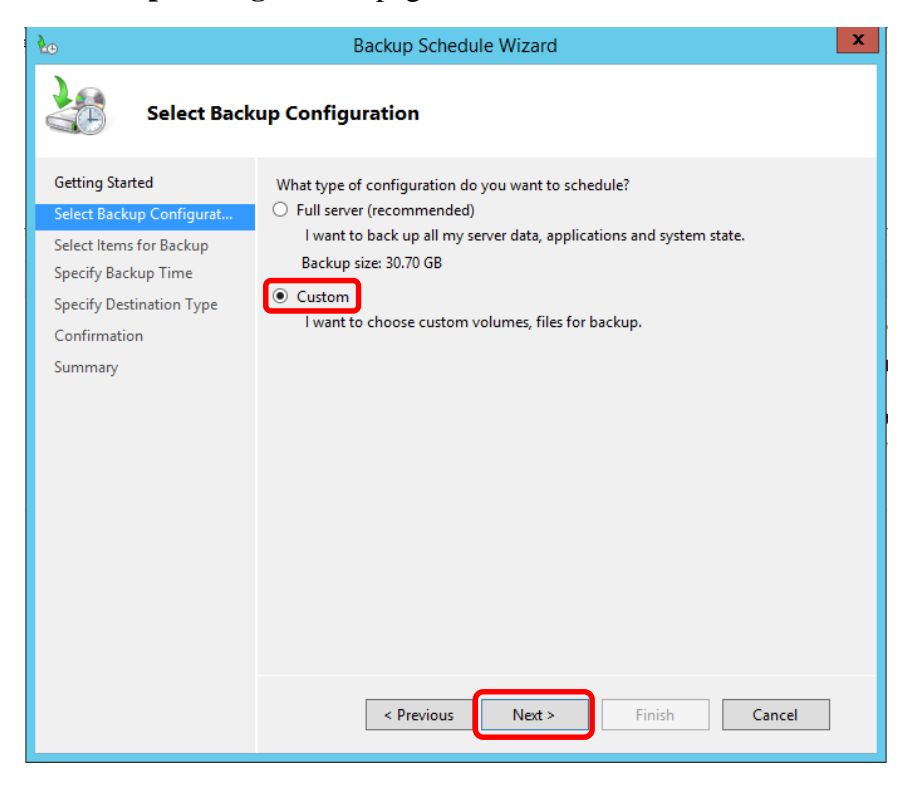

5. On Select Items for Backup page, click on Add Items. Select the items you wish to backup and click OK. Click Next

| 20                                          | Backup Schedule Wizard                                                                                                    | x |
|---------------------------------------------|----------------------------------------------------------------------------------------------------|---|
| Select Item                                 | s for Backup                                                                                                    |   |
| Getting Started<br>Select Backup Configurat | Select the items that you want to back up. Selecting bare metal recovery will provide<br>you with the most options if you need to perform a recovery. |   |
| Select Items for Backup                     | Name                                                                                                    |   |
| Specify Backup Time                         |                                                                                                    |   |
| Specify Destination Type                    |                                                                                                    |   |
| Confirmation                                |                                                                                                    |   |
| Summary                                     |                                                                                                    |   |
|                                             |                                                                                                    |   |
|                                             |                                                                                                    |   |
|                                             |                                                                                                    |   |
|                                             |                                                                                                    |   |
|                                             | < III                                                                                                    | 2 |
|                                             |                                                                                                    |   |
|                                             | Add Items Remove Items                                                                                                    |   |
|                                             | Advanced Settings                                                                                                    | 1 |
|                                             |                                                                                                    | _ |
|                                             |                                                                                                    |   |
|                                             | < Previous Next > Finish Cancel                                                                                                    |   |
|                                             |                                                                                                    |   |

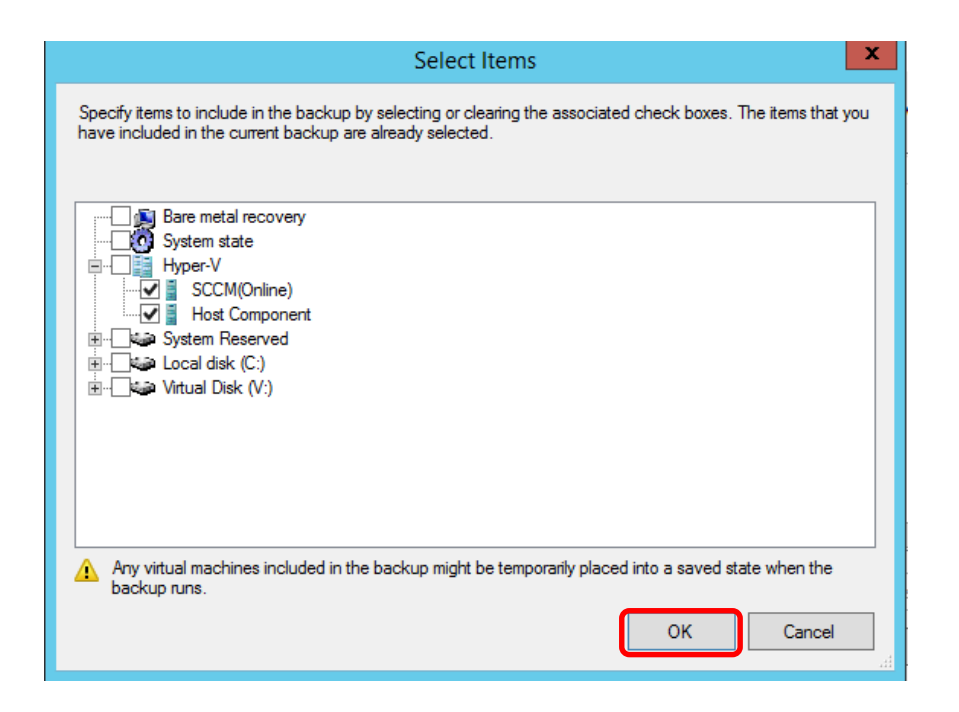

| <b>∳</b> ⊕                                                                                                    | Backup Schedule Wizard                                                                                                    |
|----------------------------------------------------------------------------------------------------|----------------------------------------------------------------------------------------------------|
| Select Item                                                                                                    | s for Backup                                                                                                    |
| Getting Started<br>Select Backup Configurat<br>Specify Backup Time<br>Specify Destination Type<br>Confirmation<br>Summary | Select the items that you want to back up. Selecting bare metal recovery will provide you with the most options if you need to perform a recovery. |

6. On **Specify Backup Time** page, select the specified time you want the backup to run. Click **Next** 

| ₹                                                                                                    | Backup Schedule Wizard                                                                                                    | X |
|----------------------------------------------------------------------------------------------------|----------------------------------------------------------------------------------------------------|---|
| Specify Bac                                                                                                    | kup Time                                                                                                    |   |
| Getting Started<br>Select Backup Configurat<br>Select Items for Backup<br>Specify Backup Time<br>Specify Destination Type<br>Confirmation<br>Summary | How often and when do you want to run backups?<br>● Once a day<br>Select time of day: 9:00 PM<br>O More than once a day<br>Click an available time and then click Add to add it to the backup schedule.<br>Available time:<br>Scheduled time:<br>12:00 AM<br>12:30 AM<br>1:30 AM<br>2:00 AM<br>3:00 AM<br>3:00 A |   |
|                                                                                                    | < Previous Next > Finish Cancel                                                                                                    |   |

7. On **Specify Destination Type** page, choose where you want to store the backup and click **Next** 

| š 🏠                                                                                                    | Backup Schedule Wizard                                                                                                    |
|----------------------------------------------------------------------------------------------------|----------------------------------------------------------------------------------------------------|
| Specify Des                                                                                                    | tination Type                                                                                                    |
| Getting Started<br>Select Backup Configurat<br>Select Items for Backup<br>Specify Backup Time<br>Specify Destination Type<br>Select Destination Volume<br>Confirmation<br>Summary | <ul> <li>Where do you want to store the backups?</li> <li>Back up to a hard disk that is dedicated for backups (recommended)<br/>Choose this option for the safest way to store backups. The hard disk that you use will be formatted and then dedicated to only store backups. The hard disk that you use the backup to a volume</li> <li>Back up to a volume and the volume may be reduced by up to 200 percent while it is used to store backups. We recommend that you do not store other server data on the same volume.</li> <li>Back up to a shared network folder</li> <li>Choose this option if you do not want to store backups locally on the server. Note that you will only have one backup at a time because when you create a new backup it overwrites the previous backup.</li> </ul> |
|                                                                                                    | < Previous Next > Finish Cancel                                                                                                    |

8. On the next page, click **Add** to add either the **Destination Volume**, **Disk**, or **Remote Share Folder** 

|                   | Add volumes            |           |            |
|-------------------|------------------------|-----------|------------|
| Volume            | Disk                   | Capacity  | Free Space |
| Virtual Disk (V:) | VMware, VMware Virtual | 100.00 GB | 77.30 GB   |
|                   |                        |           |            |
|                   |                        |           |            |
|                   |                        |           |            |
|                   |                        |           |            |
|                   |                        |           |            |
|                   |                        |           |            |
|                   |                        | OK        | Cancel     |

9. Verify your settings and click **Finish** 

| 20                                                                                                   | Backup Schedule Wizard                                                                                                    | x |
|----------------------------------------------------------------------------------------------------|----------------------------------------------------------------------------------------------------|---|
| Confirmatio                                                                                          | on                                                                                                    |   |
| Modify Scheduled Backu<br>Select Backup Configurat<br>Select Items for Backup<br>Specify Backup Time | You are about to create the following backup schedule.<br>Backup times: 9:00 PM<br>Files excluded: None<br>Advanced option: VSS Copy Backup |   |
| Specify Destination Type<br>Keep or Change Backup<br>Confirmation<br>Summary                         | Name         Size         Used Space           Virtual Disk (V:)         100.00 GB         19.72 GB                                         | - |
|                                                                                                    | Backup items Name Host Component SCCM(Online) Previous Next > Finish Cancel                                                                 |   |

10. Once your backup has been successfully created, click Close

|                                                                                                    | Backup Schedule Wizard                                                                                                    |
|----------------------------------------------------------------------------------------------------|----------------------------------------------------------------------------------------------------|
| Summary                                                                                                    |                                                                                                    |
| Modify Scheduled Backu<br>Select Backup Configurat<br>Select Items for Backup<br>Specify Backup Time<br>Specify Destination Type<br>Keep or Change Backup<br>Confirmation<br>Summary | Status: You have successfully modified the backup settings.<br>Your first scheduled backup will happen at 5/18/2015 9:00 PM. |
|                                                                                                    | < Previous Next > Close Cancel                                                                                               |